# МИНИСТЕРСТВО ОБРАЗОВАНИЯ РЕСПУБЛИКИ БЕЛАРУСЬ

## УЧРЕЖДЕНИЕ ОБРАЗОВАНИЯ «БРЕСТСКИЙ ГОСУДАРСТВЕННЫЙ ТЕХНИЧЕСКИЙ УНИВЕРСИТЕТ»

Кафедра информатики и прикладной математики

# МЕТОДИЧЕСКИЕ УКАЗАНИЯ

для выполнения контрольных работ №1 и №2 по курсу

«Основы информатики и вычислительной техники»

для студентов заочного факультета специальности 25.01.09 «Маркетинг»

Брест 2002

УДК 681.3

Методические указания содержат варианты заданий, вопросы и пояснения к выполнению заданий контрольных работ №1 и №2 по курсу «Основы информатики и вычислительной техники». Методические указания предназначены для использования студентами заочного факультета экономических специальностей.

Составители: Е.Н. Рубанова, старший преподаватель каф. ИиПМ

Рецензент: Н.И.Кузьмицкий, начальник отдела программировния Брестского областного управления статистики

Учреждение образования © «Брестский государственный технический университет» 2002

#### ОБЩИЕ МЕТОДИЧЕСКИЕ УКАЗАНИЯ.

Основной формой изучения курса «Основы информатики и вычислительной техники» для студентов-заочников является самостоятельная работа с компьютером и учебными пособиями. Список основных из них приводится в конце методических указаний.

При выполнении контрольной работы следует придерживаться следующих указаний:

- 1. Контрольная работа должна быть выполнена и представлена на проверку в срок, предусмотренный учебным планом.
- 2. Контрольная работа должна быть выполнена в отдельной тетради (можно на отдельных листах), на титульном листе которой указывается название кафедры (кафедра информатики и прикладной математики), наименование дисциплины («Основы информатики и вычислительной техники»), факультета, номер курса, группы, фамилия, имя, отчество студента и номер зачетной книжки (шифр).
- 3. В начале контрольной работы пишется номер выполняемого варианта. Выполненные задания нужно располагать в порядке своих номеров. Каждое задание нужно оформлять следующим образом:
  - Текст задания для своего варианта.
  - Результат выполнения задания.
  - Описание выполнения задания.
- 4. В конце работы нужно указать список используемой литературы, поставить подпись и дату выполнения работы.
- 5. В случае, если работа «не допущена к защите», студент должен выполнить работу над ошибками и представить ее на повторное рецензирование вместе с первым вариантом решения работы.

Номер варианта контрольной работы совпадает с последними двумя цифрами номера зачетной книжки (шифра).

В случае необходимости студент может обращаться за консультациями к преподавателю кафедры, проверяющему контрольные работы в группе, лектору потока, либо к преподавателям, проводящим консультации студентов-заочников по графику, утвержденному на кафедре.

#### КОНТРОЛЬНАЯ РАБОТА № 1.

#### Задание № 1. «Операционная система WINDOWS. Работа с файловой структурой диска»

- 1. Создать на рабочем диске R файловую структуру в соответствии с заданным вариантом.
- 2. Переименовать указанные папки. Первой указанной папке дать имя соответствующее вашей фамилии, а второй вашему имени.
- 3. Перенести папку в другую папку. Номера папок указаны в варианте.
- 4. Описать выполнение пунктов 1-3. Нарисовать полученную файловую структуру (дерево) диска R: до и после выполнения пунктов 1-3.

| N⁰      | Папки 1-ого | Папки 2-ого уровня | Папки 3-ого уровня  | Пере-  | Перене- |
|---------|-------------|--------------------|---------------------|--------|---------|
| вариан- | уровня      |                    |                     | имено- | сти     |
| та      |             |                    |                     | вать   |         |
| 1       | П1          | П11,П12,П13        | П111,П112,П131      | 1,7    | 7,2     |
| 2       | П1, П2      | П11,П12,П21        | П111,П121,П122,П211 | 2,6    | 6,2     |
| 3       | П1,П2,П3    | П11,П21,П22,П31    | П211,П221,П222,П311 | 3,8    | 7,4     |
| 4       | П1,П2       | П11,П21,П22        | П111,П121,П122,П123 | 4,9    | 8,2     |
| 5       | П1,П2,П3    | П11,П12,П21,П31    | П211,П221,П311,П312 | 3,7    | 6,3     |
| 6       | П1,П2,П3    | П11,П21,П31,П32    | П211,П212,П221,П311 | 2,7    | 5,1     |
| 7       | П1, П2      | П11,П21,П22,П23    | П111,П121,П122,П211 | 4,5    | 8,2     |
| 8       | П1          | П11,П12,П13,П14    | П111,П211,П212,П141 | 2,4    | 3,1     |
| 9       | П1          | П11,П12,П13,П14    | П211,П212,П141,П142 | 3,9    | 2,3     |
| 10      | П1, П2      | П11,П21,П22,П23    | П111,П121,П211,П212 | 1,6    | 1,3     |
| 11      | П1, П2      | П11,П12,П21,П22    | П121,П122,П211,П221 | 1,5    | 4,10    |
| 12      | П1, П2      | П11,П12,П21        | П121,П122,П211,П212 | 2,5    | 3,9     |
| 13      | П1,П2,П3    | П11,П12,П13,П31    | П121,П122,П123,П311 | 1,4    | 2,3     |
| 14      | П1          | П11,П12            | П111,П112,П113      | 1,3    | 2,6     |
| 15      | П1, П2      | П11,П12,П13,П14    | П131,П132,П141      | 2,8    | 3,3     |
| 16      | П1,П2,П3    | П11,П21,П22,П31    | П111,П311           | 2,3    | 3,2     |
| 17      | П1          | П11,П12,П13        | П111,П112,П121,П122 | 3,6    | 4,1     |
| 18      | П1, П2      | П11,П12,П21        | П112,П211,П212,П213 | 1,8    | 8,1     |
| 19      | П1,П2,П3    | П11,П21,П22,П23    | П221,П222,П231,П232 | 5,1    | 7,11    |
| 20      | П1, П2      | П11,П12,П13        | П111,П121,П131,П132 | 5,2    | 8,2     |
| 21      | П1          | П11,П12,П13,П14    | П111,П121,П122,П123 | 5,3    | 9,1     |
| 22      | П1,П2,П3    | П21,П22,П31,П32    | П311,П312,П321,П322 | 6,1    | 9,2     |
| 23      | П1,П2       | П11,П12,П13,П21    | П111,П112,П131,П132 | 6,3    | 5,3     |
| 24      | П1, П2      | П11,П12,П13,П21    | П211,П212,П213      | 6,7    | 9,6     |
| 25      | П1,П2,П3    | П11,П21,П31,П32    | П211,П311,П321,П322 | 6,8    | 7,5     |
| 26      | П1          | П11,П12,П13        | П121,П122,П123,П131 | 7,1    | 7,2     |
| 27      | П1, П2      | П21,П22,П23        | П221,П222,П223,П231 | 7,3    | 7,1     |

#### Варианты задания №1

#### Пояснения к выполнению задания №1

Рассмотрим, например 30-ый вариант задания:

| 30 | П1,П2,П3 | П11,П21 | П111,П112 | 4,2 | 6,2 |
|----|----------|---------|-----------|-----|-----|
| 4  | н        | n       |           |     |     |

1. Для создания на диске R: папок первого уровня нужно выполнить следующие действия:

- Определить какой программой вы хотите создавать папки. Например, это может быть утилита Проводник.
- Перейти на диск R:
- Выбрать пункт меню Файл, Создать, Папку, напечатать имя создаваемой папки П.

Аналогично создаются папки П2 и П3

Для создания папок второго уровня необходимо:

- Перейти в папку первого уровня, в которой нужно создавать папку второго уровня. Например папку П11 нужно создавать в папке П1, папку П21 в папке П2 и т.д.
- Повторить действия из 1-го пункта

При создании папок 3-его уровня нужно папку П111 создавать в папке П11 и т.д.

2. Чтобы переименовать папку нужно

- Выбрать папку П11
- Выбрать пункт меню Файл, Переименовать, напечатать имя, например Иванов
- Выбрать папку П2 и дать имя Иван.
- 3. Для переноса 6-ой папки во 2-ю папку нужно
  - Выбрать папку П111
  - Выбрать пункт меню Правка, Вырезать
  - Перейти в нужную папку П2
  - Выбрать пункт меню Правка, Вставить.
- 4. Дерево диска R до выполнения пунктов 2-3 будет выглядеть так:

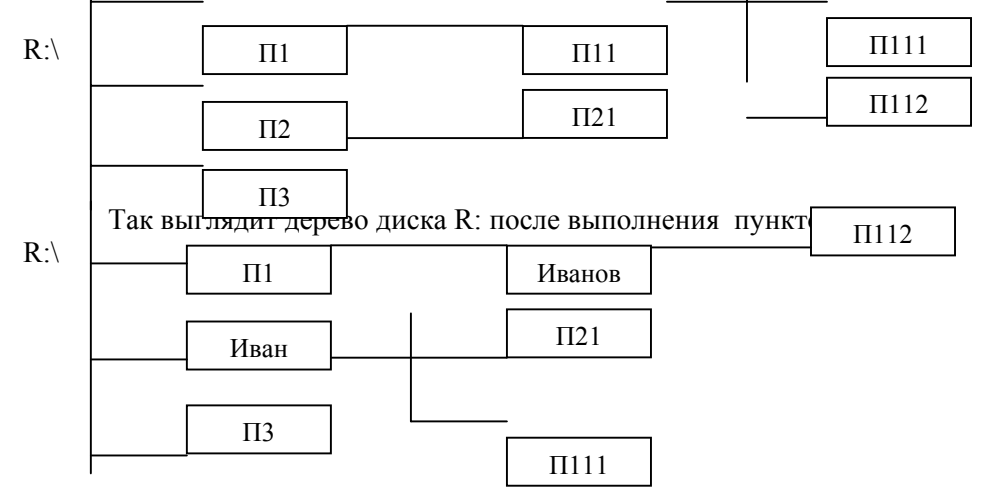

#### Задание № 2 «Текстовый редактор Microsoft Word 2000. Печать и форматирование текста»

- 1. Ответ на теоретический вопрос требуется представить в виде подготовленного и распечатанного текста на ПЭВМ с использованием текстового редактора Word.
- 2. При создании текста необходимо использовать различные типы шрифтов для оформления отдельных его частей.
- 3. В напечатанном тексте нужно выбрать 3 произвольных абзаца и отформатировать каждый из них по отдельному образцу. При этом нужно учесть:
- Междустрочный интервал

• Первая строка

• Отступ (слева, справа)

• Интервал

- Выравнивание
- 4. Для второго выбранного абзаца текста вставить в документ сноску.
- 5. Третий выбранный абзац текста расположить в две колонки с разделителем.
- 6. Привести описание выполнения задания №2.
- 7. Объем ответа не более двух страниц машинописного текста.

#### Варианты задания №2

- 1. Понятие информации. Экономическая информация, ее классификация и особенности.
- 2. Персональные компьютеры. Характеристика основных устройств. Системный блок. Из чего он состоит. Магнитные носители информации и их характеристика.
- 3. Персональные компьютеры. Характеристика дополнительных устройств.

- 4. Арифметико-логические основы ЭВМ. Системы счисления. Представление информации в памяти ЭВМ.
- 5. Операционная система MS DOS и ее структура. Характеристика основных компонентов ОС. Основные команды операционной системы MS DOS.
- 6. Программы-оболочки, их назначение. Характеристика программной оболочки Norton Commander. Собственное меню NC (F9).
- 7. Что такое файл? Имя файла. Маска файла. Для чего и как она используется. Путь к файлу.
- 8. Компьютерные вирусы. Их классификация. Средства защиты от вируса.
- 9. Архивация файлов. Программы-архиваторы.
- 10. Программное обеспечение ПЭВМ. Классификация ПО.
- 11. OC Windows 98.Назначение кнопки Пуск Что такое папка, ярлык? Как можно создать папку, ярлык? Для чего служит папка Мой компьютер и что в ней содержится?
- 12. Что такое окно и какие операции можно выполнять над окнами? Виды окон в WINDOWS 98. Перечислите элементы окна программы
- 13. Каким образом можно изменить настройки рабочего стола? Для каких целей используется Панель управления.
- 14. Программа утилита Проводник. Назначение и основные приемы работы.
- 15. Средства обмена данными в ОС Windows 98.
- Системы деловой графики, их назначение и функциональные возможности. Назначение и основные понятия графического редактора CorelDraw. Возможности создания рисунков в CorelDraw.
- 17. Основные режимы работы редактора Microsoft Word 2000.
- 18. Элементы окна редактора Word. Что такое контекстно-зависимое меню. Как им пользоваться.
- 19. Создание, открытие и сохранение документа.
- 20. Как изменить шрифт, размер шрифта? Что в себя включает форматирование абзаца? Установка параметров страницы.
- 21. Как вставить рисунок в текст? Редактирование и форматирование рисунка.
- 22. Понятие списка. Виды списков. Как включить авто нумерацию? Вставка сносок, выносок.
- 23. Как создать таблицу? Обрамление и заливка таблицы. Как отсортировать строки таблицы? Как провести формульные расчеты внутри таблицы?
- 24. Копирование, перенос текста из одной части текста в другой. Буфер обмена. Как и для чего, он используется?
- 25. Режим предварительного просмотра страницы. Как распечатать готовый документ?
- 26. Принцип слияния. Для чего он нужен? Создание и редактирование источника данных. Вставка полей слияния.
- 27. Понятие и построение форм. Виды полей форм и их настройка.

#### Пояснения к выполнению задания №2

Обратите внимание на то, что распечатывать текст в этом задании не надо. В задание следует включить только условие и описание выполнения задания.

#### Задание № 3 «Текстовый редактор Microsoft Word 2000. Работа с таблицами и печать математических формул»

Создать в текстовом редакторе Word документ, который должен содержать:

- I. Таблицу, которую нужно выбрать в соответствии с вариантом.
- II. Математическую формулу следующего вида

$$y = \sqrt{\frac{\int (x - y^k)}{\sum_{k=1}^{k} \sin(x^k) - \cos^k(x + yk)}} + \lim_{x \to k} \frac{x^2 + k}{\sqrt{x + k}}$$

k – номер варианта студента.

#### III. Описать выполнение задания №3.

#### Варианты задания № 3

Вариант № 1 Результаты сдачи сессии (вашей группы):

|      | 2 |          |   |   |   |   | 19           |             |  |  |
|------|---|----------|---|---|---|---|--------------|-------------|--|--|
| ФИО  |   | экзамены |   |   |   |   | общее кол-во | средний бал |  |  |
|      | 1 | 2        | 3 | 4 | 5 | 6 | баллов       | каждого     |  |  |
| 1-15 |   |          | * | * |   |   |              |             |  |  |

Вариант № 2Рейтинг студентов по информатике (вашей группы):

| ФИО     | тест 1 | тест 2 | тест 3 | тест 4 | Сумма баллов |  |
|---------|--------|--------|--------|--------|--------------|--|
| 1-15    | 1      | 5      | 3      | 8      | *            |  |
| ср. бал | *      | *      | *      | *      |              |  |

#### Вариант № 3 Стоимость бензина для проезда из Бреста в (7-8 городов):

|       | · · · · · · · · · · · · · · · · · · · |                    |           |  |
|-------|---------------------------------------|--------------------|-----------|--|
| город | Цена 1 литра бензи-                   | Кол-во бензина (л) | Стоимость |  |
|       | на                                    |                    | в руб.    |  |
| 1-8   |                                       |                    | *         |  |
| ИТОГО |                                       | *                  | *         |  |

#### Вариант № 4 Сведения о доходах и расходах сотрудников.

| № п/п | ФИО | должность | доходы | расходы |               | остаток |
|-------|-----|-----------|--------|---------|---------------|---------|
|       |     |           | в руб. | питание | другие расхо- |         |
|       |     |           |        |         | ды            |         |
| 1-15  |     |           |        |         |               | *       |
| итого |     |           | *      | *       | *             | *       |

#### Вариант № 5 Сведения о доходах и расходах студента.

| месяцы | 1 | цоходн | Ы | P | Расходы |   | сум. дох. | сум. расх. | остаток |
|--------|---|--------|---|---|---------|---|-----------|------------|---------|
|        | 1 | 2      | 3 | 1 | 2       | 3 |           |            | в руб.  |
| 1-6    |   |        |   |   |         |   | *         | *          | *       |
| ИТОГО  |   |        |   |   |         |   | *         | *          | *       |

#### Вариант № 6 Распределение фонда зар.платы:

| р/с предпр. | фонд<br>зар. пл. | соц. стр. | Выплаты<br>пособий | остаток<br>в руб. |
|-------------|------------------|-----------|--------------------|-------------------|
| 1-8         |                  |           |                    | *                 |
| ИТОГО       | *                | *         | *                  | *                 |

Вариант № 7 Расчет заработной платы с тарифной ставкой и премией:

| ФИО   | к-во<br>отр часов. | тарифная.<br>ставка. | зар.<br>плата | премия | сумма к выдаче<br>в руб. |
|-------|--------------------|----------------------|---------------|--------|--------------------------|
| 1-8   |                    |                      | *             |        | *                        |
| ИТОГО |                    |                      | *             | *      | *                        |

Тарифная ставка - это стоимость одного часа работы.

#### Вариант № 8 Расчет заработной платы с премией и окладом:

| ФИО   | должность | оклад | премия | сумма к выдаче в руб. |
|-------|-----------|-------|--------|-----------------------|
| 1-8   |           |       |        | *                     |
| ИТОГО |           | *     | *      | *                     |

#### Вариант № 9 Движение товара на складе за день:

|   | наимен.<br>изделия | кол-во изделий на<br>складе | кол-во<br>отправленных изделий. | цена,<br>в руб. | остаток<br>в руб. |
|---|--------------------|-----------------------------|---------------------------------|-----------------|-------------------|
| Ī | 1-8                |                             |                                 |                 | *                 |
|   | итого              |                             |                                 |                 | *                 |

#### Вариант № 10 Анализ рынка сбыта:

| наименование<br>изделия |        | Цена изд<br>(руб)          | елия | Минимальная<br>цена | Максимальная<br>цена |   |
|-------------------------|--------|----------------------------|------|---------------------|----------------------|---|
|                         | январь | январь февраль март апрель |      |                     |                      |   |
| 1-8                     |        |                            |      |                     | *                    | * |
|                         |        |                            |      |                     |                      |   |

#### Вариант № 11 Стоимость доставки товара в некоторые города.

| Назв. города | Марка автом. | расх. бенз. (л) | цена, 1л | Стоимость в руб. |
|--------------|--------------|-----------------|----------|------------------|
| 1-8          |              |                 |          |                  |
| ИТОГО        |              | *               |          | *                |

#### Вариант № 12 Расчет сметы на ремонт квартиры:

| вид работы | стоимость 1м <sup>2</sup> | Количество | общая стоим. |
|------------|---------------------------|------------|--------------|
| 1-6        |                           |            | *            |
| ИТОГО      |                           |            | *            |

#### Вариант № 13 Анализ квартплаты за квартал:

| Виды услуг | Сумма за текущий | Сумма за пред. | Сумма за два | Процент изменения |
|------------|------------------|----------------|--------------|-------------------|
|            | квартал          | квартал        | квартала     | квартплаты        |
| 1-6        |                  |                | *            | *                 |
| итого      | *                | *              | *            | *                 |

#### Вариант № 14 Расчет стипендии:

| ФИО   | экзамен |   |   | средний | стипендия. | премия | сумма |   |
|-------|---------|---|---|---------|------------|--------|-------|---|
|       | 1       | 2 | 3 | 4       | балл       |        |       |   |
| 1-10  |         |   |   |         | *          |        |       | * |
| итого |         |   |   |         |            |        | *     | * |

#### Вариант № 15 Расчет по накладным:

| N⁰         | наим.  | кол-во | ОПТОВ. | розн. | сумма по | прибыль |
|------------|--------|--------|--------|-------|----------|---------|
| накладной. | товара |        | цена   | цена  | рознице  |         |
| 1-10       |        |        |        |       |          |         |
| ИТОГО      |        |        |        |       | *        | *       |

#### Вариант № 16 Расчет для отчета за квартал

| ассорти-<br>мент | остаток на<br>начало кварт. | приход | остаток на конец кварт. | реализация<br>руб |
|------------------|-----------------------------|--------|-------------------------|-------------------|
| 1-10             |                             |        |                         | *                 |
| ИТОГО            | *                           | *      | *                       | *                 |

#### Вариант № 17 Отчет на реализованный товар за неделю:

| постав-щик | остаток за пред. неделю | сумма по наклад-<br>ным | перечислено в банк<br>руб | остаток на след.<br>неделю |
|------------|-------------------------|-------------------------|---------------------------|----------------------------|
| 1-10       |                         |                         |                           | *                          |
| ИТОГО      | *                       | *                       | *                         | *                          |

#### Вариант № 18 Плановый отчет:

| ассортимент | план,<br>руб | факт, в<br>руб | % выпол-нения<br>плана | факт за прошл.<br>год | темп роста (в %) |
|-------------|--------------|----------------|------------------------|-----------------------|------------------|
| 1-10        |              |                | *                      |                       | *                |
| ИТОГО       | *            | *              |                        | *                     | *                |

#### Вариант № 19 Расчет оплаты за электроэнергию:

| ФИО   | долг/перепл.   | кол-во | Цена 1 | стоимость | Оплата за тек- | Долг/переплата |
|-------|----------------|--------|--------|-----------|----------------|----------------|
|       | за прошл. мес. | КВТ.Ч. | КВТ.Ч. |           | кущ. мес.      | за текущ. мес. |
| 1-10  |                |        |        | *         |                | *              |
| ИТОГО | *              | *      |        | *         | *              | *              |

#### Вариант № 20 Расчет оплаты за телефонные разговоры:

| ФИО   | кол-во мин. | Цена 1<br>мин. | сумма | долг/переплата запрошл.<br>месяц | к оплате за текущ.<br>мес. |
|-------|-------------|----------------|-------|----------------------------------|----------------------------|
| 1-10  |             |                | *     |                                  | *                          |
| итого |             |                | *     | *                                | *                          |

#### Вариант № 21 Расчет оплаты за жилплощадь:

| N⁰     | общ.    | Цена 1         | сум- | долг/переплата            |   | к оплате       |
|--------|---------|----------------|------|---------------------------|---|----------------|
| кварт. | площадь | M <sup>2</sup> | ма   | прошл. месяц текущ. месяц |   | за текущ. мес. |
| 1-10   |         |                | *    |                           |   |                |
| итого  |         |                | *    | *                         | * | *              |

#### Вариант № 22 Расчет движения валюты (\$) в обменных пунктах за день:

| N⁰     | Сумма        | Сколько про- | Сколько ку- | сумма       | прибыль |
|--------|--------------|--------------|-------------|-------------|---------|
| пункта | в начале дня | дано         | плено       | в конце дня | \$      |
|        |              | \$           | \$          |             |         |
| 1      |              |              |             | *           | *       |
| ИТОГО  | *            | *            | *           | *           | *       |

#### Вариант № 23 Расчет объема перевозки:

| ФИО   | Пункт назначения. | вес груза, т | расстояние, км | объем перевозки, т/-км |
|-------|-------------------|--------------|----------------|------------------------|
| 1-10  |                   |              |                | *                      |
| ИТОГО |                   | *            |                | *                      |

#### Вариант № 24 Расчет производства :

| линия<br>производства | производ.<br>мощность за<br>смену | стоимость<br>ед. продукции | сумма<br>доходов | расходы | прибыль<br>руб |
|-----------------------|-----------------------------------|----------------------------|------------------|---------|----------------|
| 1-10                  |                                   |                            | *                |         | *              |
| итого                 |                                   |                            | *                | *       | *              |

Вариант № 25 Список дисциплин для 1 курса специальности «Маркетинг».

| Наименование | Количество се- | Количество часов (за | Общее количество | Форма    |
|--------------|----------------|----------------------|------------------|----------|
| дисциплины   | местров        | сем.)                | часов.           | контроля |
| 1-10         |                |                      | *                |          |
| Итого        |                | *                    | *                |          |

#### Вариант № 26 Расчет стоимости товара.

| Наименование | Ед. из- | Цена ед. | Количество | Стоимость   | Наценка | Стоимость  |
|--------------|---------|----------|------------|-------------|---------|------------|
| товара       | мерения | товара   |            | без наценки | (5%)    | с наценкой |
| 1-10         |         |          |            | *           | *       | *          |
| Итого        |         |          |            | *           | *       | *          |

#### Вариант №27 Таблица выполняемых работ предприятием.

| Наименование ра-<br>боты | Цена 1-ого дня<br>работы | Дата начала рабо-<br>ты | Дата окончания<br>работы | Стоимость<br>выполнения<br>работы |
|--------------------------|--------------------------|-------------------------|--------------------------|-----------------------------------|
| 1-7                      |                          |                         |                          | *                                 |
| Итого                    |                          |                         |                          | *                                 |

Прим: \* - результат вычисляется по стандартным формулам.!!!

#### Пояснения к выполнению задания №3

При описании данного задания нужно привести

- Описание порядка создания и форматирования таблицы
- > Привести расчетные формулы, которые были использованы при создании таблицы. Можно в результирующем документе (задание №4) распечатать таблицу, полученную в задании №3 в формульном виде.
- Описание алгоритма создания математической формулы с использованием приложения Microsoft Equation 3.0. Для создания математической формулы нужно:

#### Выбрать пункт меню Вставка, Объект, Microsoft Equation 3.0, OK

Задание №4 <u>«Текстовый редактор Microsoft Word 2000. Создание составного документа. Форматирование документа»</u>

- I. Создать составной документ, в который нужно включить
- Документы созданные в заданиях №1, №2 и №3
- Добавить элемент WordArt, который будет содержать текст «Контрольная работа № 1»
- Вставить колонтитулы:
- в верхний колонтитул страницы вставьте дату создания вашего документа, а также ваш адрес.
- в нижний колонтитул страницы вставьте фамилию, инициалы автора документа, а также номер группы.
- Вставить номера страниц
- Присвоить наименование разделам и подразделам документа
- Вставить оглавление в начале документа.
- II. Распечатать полученный составной документ.

III. Описать выполнение задания №4.

#### Пояснения к выполнению задания №4

Для создания составного документа следует выполнить следующие действия:

- Создать новый документ: пункт меню Файл, Создать
- Открыть документы, созданные в задании №1, №2 и №3: пункт меню *Файл, Открыть,* выбрать диск и папку, где были сохранены эти задания, выбрать нужный файл, *Открыть*
- Используя буфер обмена перенести или скопировать содержимое этих документов во вновь созданный документ:
  - Выделить нужный фрагмент в открытом документе
  - ✤ Выбрать пункт меню Правка, Копировать (или Вырезать)
  - Установить курсор в нужную позицию в создаваемом составном документе
  - Выбрать пункт меню Правка, Вставить
- Далее выполнить остальные пункты задания и полученный документ распечатать: выбрать пункт меню **Файл, Печать**

#### КОНТРОЛЬНАЯ РАБОТА № 2

Общие методические указания по выполнению контрольной работы №2

- 1. В каждом из заданий нужно распечатать полученный результат. Для этого нужно подготовить задание к печати:
  - > компактно разместить полученный результат на странице
  - > оформить колонтитулы: в колонтитулах нужно разместить ФИО студента, № группы, текущую дату, № и тему выполняемого задания
  - ⋟ убрать сетку.
- 2. Привести подробное описание расчетных формул и выполнения задания.

#### Задание №1

- 3. Создать таблицу в соответствии с предлагаемым вариантом задания. <u>Примечание: \* - результат вычисляется по стандартным формулам;</u>
- 4. Провести простейшую статистическую обработку таблицы. Определить минимум, максимум и среднее значение произвольной графы.
- 5. Создать имена для диапазонов, данные из которых используются в расчетных формулах. Расчетные формулы переписать с использованием имен.
- 6. Построить диаграмму по одному из рядов данных. Ряд данных и тип диаграммы выбирает студент. В построение диаграммы включить все необходимые надписи.
- 7. Подготовить задание к печати: оформить колонтитулы, убрать сетку. В колонтитулах нужно разместить ФИО студента, текущую дату, тему выполняемого задания.
- 8. Распечатать таблицу с исходными данными и полученными результатами.
- 9. Распечатать список имен и таблицу с расчетными формулами с использованием имен.
- 10. Получить распечатку построенной диаграммы.
- 11. Привести описание выполнения работы и перечень используемых команд при создании таблицы.

#### Варианты задания №1

| Вариант № 1 | l Стоимость доставки товара в некоторые города |
|-------------|------------------------------------------------|
|-------------|------------------------------------------------|

| курс \$ |        |                |       |       |        |       |
|---------|--------|----------------|-------|-------|--------|-------|
| назв.   | марка  | расх. бенз.    | цена, | путь, | стои   | мость |
| города  | автом. | на 100 км, (л) | 1л    | КМ    | в руб. | в\$   |
| 1-10    |        |                |       |       | *      | *     |
| итого   |        |                |       |       | *      | *     |

1. Если стоимость доставки >= 100, то правее разместить текст «Дорогая доставка», если >= 50, то «Средняя доставка», во всех остальных случаях «Доступная доставка»

#### Вариант № 2 Расчет сметы на ремонт квартиры:

|                                  | 1 1                       |              |             |
|----------------------------------|---------------------------|--------------|-------------|
| размер пола (м <sup>2</sup> )    |                           |              |             |
| размер потолка (м <sup>2</sup> ) | )                         |              |             |
| размер стен (м <sup>2</sup> )    |                           |              |             |
| курс \$                          |                           |              |             |
| вид работы                       | стоимость 1м <sup>2</sup> | общая стоим. | стоим. в \$ |
| 1-8                              |                           | *            | *           |
| ИТОГО                            |                           | *            | *           |

1. Если стоимость ремонта >= 500, то правее разместить текст «Дорогой ремонт», если >=200, «Средний ремонт», во всех остальных случаях «Доступный ремонт»

Вариант № 3 Анализ квартплаты за квартал:

| курс \$              |       |       |       |         |           |              |            |
|----------------------|-------|-------|-------|---------|-----------|--------------|------------|
| Виды Текущий квартал |       |       |       | Сумма(з | а текущий | Сумма за     | Процент    |
| услуг                |       |       |       | ква     | ртал)     | пред. кварт. | изменения  |
|                      | 1м-ц. | 2м-ц. | 3м-ц. | в руб.  | в\$       |              | квартплаты |
| 1-6                  |       |       |       | *       | *         |              | *          |
| ИТОГО                |       |       |       | *       | *         | *            | *          |

1. Если процент изменения квартплаты >50%, то правее напечатать текст «Опасное решение», если >=20%, то «Необдуманное решение», в остальных случаях «Правильное решение».

#### Вариант № 4 Расчет стипендии:

| стипенд | ИЯ                |   |   |   |         |            |        |       |
|---------|-------------------|---|---|---|---------|------------|--------|-------|
| ФИО     | О экзамен средний |   |   |   | средний | стипендия. | премия | сумма |
|         | 1                 | 2 | 3 | 4 | балл    |            |        | -     |
| 1-10    |                   |   |   |   | *       | *          |        | *     |
| итого   |                   |   |   |   |         | *          | *      | *     |

1. Стипендия определяется с использованием логической функции ЕСЛИ(); значение стипендии зависит от среднего балла. Если средний балл>=4,5, то 35000, если >=4, то 20000, если >=3, то 8000, для остальных «Нет стипендии»

#### Вариант № 5 Расчет по накладным:

| процент розницы | ы (%)  |        |        |       |          |         |
|-----------------|--------|--------|--------|-------|----------|---------|
| N⁰              | наим.  | кол-во | ОПТОВ. | розн. | сумма по | Прибыль |
| накладн.        | товара |        | цена   | цена  | рознице  |         |
| 1-10            |        |        |        |       | *        | *       |
| итого           |        |        |        |       | *        | *       |

1. Если прибыль > 0, то правее разместить текст: «Хорошая работа», если =0, то «Нужно лучше работать», в противном случае «Менеджера уволить».

#### Вариант № 6 Расчет для отчета триторг (за квартал):

| курс \$  |               |        |              |     |          |
|----------|---------------|--------|--------------|-----|----------|
| ассорти- | остаток на    | приход | остаток на   | pea | ализация |
| мент     | начало кварт. |        | конец кварт. | руб | \$       |
| 1-15     |               |        |              | *   | *        |
| итого    | *             | *      | *            | *   | *        |

1. Если реализация > =20000\$, то правее разместить текст «Увеличить поставки», если <=1000\$, то «Производство прекратить», в противном случае «Оставить без изменения».

Вариант № 7 Отчет на реализованный товар за неделю:

| курс \$   |              |                  |      |           |                  |
|-----------|--------------|------------------|------|-----------|------------------|
| поставщик | остаток за   | сумма по наклад- | пере | числено в | остаток на след. |
|           | пред. неделю | НЫМ              | _    | банк      | неделю           |
|           |              |                  | руб  | \$        |                  |
| 1-10      |              |                  |      | *         | *                |
| ИТОГО     | *            | *                | *    | *         | *                |

1. Если остаток >=10000\$, то правее разместить текст: «Поставки прекратить», если <=1000\$, то «Поставки увеличить», в противном случае «Оставить без изменения».

#### Вариант № 8 Плановый отчет:

| курс \$     |       |         |    |               |                |                  |
|-------------|-------|---------|----|---------------|----------------|------------------|
| ассортимент | план, | факт, в |    | % выпол-нения | факт за прошл. | темп роста (в %) |
|             | руб   | руб     | \$ | плана         | год            |                  |
| 1-10        |       |         |    | *             |                | *                |
| итого       | *     | *       | *  |               | *              | *                |

1. Если темп роста >=10%, то правее разместить текст «Хорошая работа», если <=1%, то «Плохая работа», в противном случае «Посредственная работа».

#### Вариант № 9 Расчет оплаты за электроэнергию:

| цена 1квт.ч | Ч.             |        |            |                |                |
|-------------|----------------|--------|------------|----------------|----------------|
| ФИО         | долг/перепл.   | кол-во | стои-мость | Оплата за тек- | Долг/переплата |
|             | за прошл. мес. | КВТ.Ч. |            | кущ. мес.      | за текущ. мес. |
| 1-10        |                |        | *          |                | *              |
| итого       | *              | *      | *          | *              | *              |

1. Если значение в последней колонке >0, то в соседней ячейке напечатать текст «Переплата», если <0, то «Долг», в противном случае «Точный расчет».

#### Вариант № 10 Анализ рынка сбыта:

| курс \$         |      |      |              |   |             |   |         |
|-----------------|------|------|--------------|---|-------------|---|---------|
| наимен изделия. | цена |      | прибыль, руб |   | объем сбыта |   | Прирост |
|                 | ниж  | верх | 1            | 2 | 1           | 2 | %       |
| 1-10            |      |      |              |   | *           | * | *       |
| ИТОГО           |      |      | *            | * | *           | * |         |

1. Если прирост > =10%, то правее разместить текст «Увеличить производство», если =0, то «Производство прекратить».

#### Вариант № 11 Результаты сдачи сессии (вашей группы):

| ФИО  | экзамены |   |   |   | Ы |   | общее кол-во<br>баллов | средний бал<br>каждого | Премия |
|------|----------|---|---|---|---|---|------------------------|------------------------|--------|
|      | 1        | 2 | 3 | 4 | 5 | 6 |                        |                        | 1      |
| 1-15 |          |   |   |   |   |   | *                      | *                      | *      |

1. Премия рассчитывается следующим образом: если средний балл >=4,5, то 2000, если >=4, то 1500, в противном случае напечатать текст «Премии нет».

#### Вариант № 12 Рейтинг студентов по информатике (вашей группы):

| ФИО  | тест 1 | тест 2 | тест 3 | тест 4 | Сумма баллов | оценка |
|------|--------|--------|--------|--------|--------------|--------|
| 1-15 |        |        |        |        | *            | *      |

1. Оценка определяется следующим образом: 5, если сумма баллов > k1; 4, если сумма баллов <k1, но >k2 и 3, если сумма баллов <k2.

k1, k2, определяются пользователем в зависимости от исходных данных.

#### Вариант № 13 Стоимость бензина для проезда из Бреста в (7-8 городов):

|                      |            | 1 / 1  |             |        |         |  |  |  |  |
|----------------------|------------|--------|-------------|--------|---------|--|--|--|--|
| марка автомобиля     |            |        |             |        |         |  |  |  |  |
| расход бензина на 1  | 00 км., л  |        |             |        |         |  |  |  |  |
| цена 1л бензина, руб | <u>5</u> . |        |             |        |         |  |  |  |  |
| курс \$              |            |        |             |        |         |  |  |  |  |
| город                | путь, км   | кол-во | бензина (л) | ст     | оимость |  |  |  |  |
|                      |            |        |             | в руб. | в\$     |  |  |  |  |
| 1-10                 |            |        | *           | *      | *       |  |  |  |  |
| ИТОГО                |            |        | *           | *      | *       |  |  |  |  |

1. Если стоимость >= 200 \$, то правее разместить текст «Дорогая поездка», если >= 100 \$, то «Не очень дорогая поездка», в противном случае « Допустимая поездка».

| курс \$ |     |       |        |                |         |                |   |
|---------|-----|-------|--------|----------------|---------|----------------|---|
| № п/п   | ФИО | долж- | дохо,  | доходы расходы |         | остаток        |   |
|         |     | ность | в руб. | в\$            | питание | другие расходы |   |
| 1-15    |     |       |        | *              |         |                | * |
| итого   |     |       | *      | *              | *       | *              | * |

#### Вариант № 14 Сведения о доходах и расходах сотрудников.

1. Если остаток > 0, то в рядом стоящую ячейку занести текст «Хорошо», если <0 «Плохо», если =0 − «Жить можно»

#### Вариант № 15 Сведения о доходах и расходах студента за 6 месяцев

|        |   | ку     | pc \$ |   |         |   |           |            |         |     |
|--------|---|--------|-------|---|---------|---|-----------|------------|---------|-----|
| месяцы | ļ | цоходн | Ы     | Р | Расходы |   | сум. дох. | сум. расх. | остаток |     |
|        | 1 | 2      | 3     | 1 | 2       | 3 |           |            | в руб.  | в\$ |
| 1-6    |   |        |       |   |         |   | *         | *          | *       | *   |
| итого  |   |        |       |   |         |   | *         | *          | *       | *   |

1. Если остаток > 0, то в рядом стоящую ячейку занести текст «Хорошо», если <0 «Плохо», если =0 – «Нормально!!»

#### Вариант № 16 Распределение фонда зар.платы:

| курс \$ |          |           |         |         |     |  |
|---------|----------|-----------|---------|---------|-----|--|
| p/c     | фонд     | 36%       | Выплаты | остаток |     |  |
| предпр. | зар. пл. | соц. стр. | пособий | в руб.  | в\$ |  |
| 1-10    |          | *         |         | *       | *   |  |
| ИТОГО   | *        | *         | *       | *       | *   |  |

1. Если остаток > 0, то в рядом стоящую ячейку занести текст «Можно увеличить пособия», если <0 «Нужно уменьшить пособия», если =0 «Порядок».

#### Вариант № 17 Расчет заработной платы с тарифной ставкой и премией:

| Kypc \$    |               |           |       |        |                |     |
|------------|---------------|-----------|-------|--------|----------------|-----|
| Размер 1 г | мин. зарплаты |           |       |        |                |     |
| ФИО        | к-во          | тарифная. | зар.  | премия | сумма к выдаче |     |
|            | отр часов.    | ставка.   | плата |        | в руб.         | в\$ |
| 1-10       |               |           | *     |        | *              | *   |
| ИТОГО      |               |           | *     | *      | *              | *   |

1. Премия начисляется следующим образом: Если зар. плата >=20 мин. зарпл., то 12% от зар. платы, если >=10 мин. зарпл., то 9%, если зар.плата <10 мин.зарпл. – 2 мин. зарпл.

#### Вариант № 18 Расчет заработной платы с премией и окладом:

| премиалы  | ный фонд, руб |       |        |       |                |     |
|-----------|---------------|-------|--------|-------|----------------|-----|
| Размер ми | ин. зарплаты  |       |        |       |                |     |
| курс \$   |               |       |        |       |                |     |
| ФИО       | должность     | оклад | премия | подох | сумма к выдаче |     |
|           |               |       |        | налог | в руб.         | в\$ |
| 1-10      |               |       | *      | *     | *              | *   |
| итого     |               | *     | *      | *     | *              | *   |

1. Подоходный налог: 9% для суммы <= 10 мин. зарплат, 15% для суммы <= 25 мин. зарплат, для всех остальных 25%.

2. Формулы для вычислений: премия = прем. фонд. \* оклад/суммарный оклад

#### Вариант № 19 Движение товара на складе за день:

| Kypc \$ |       |        |           |        |         |
|---------|-------|--------|-----------|--------|---------|
| наимен. | цена, | кол-во | стоимость | кол-во | остаток |

| изделия | в руб. |   | отправл. изде-<br>лий. | в руб. | в\$ |
|---------|--------|---|------------------------|--------|-----|
| 1-10    |        | * |                        | *      | *   |
| итого   |        | * |                        | *      | *   |

1. Если остаток =0, то правее разместить текст «Необходимы поставки», если <0, то «Проверить остатки», в противном случае «Улучшить поставки»

#### Вариант № 20 Расчет оплаты за телефонные разговоры:

| цена 1 мин | I.          |       |                                    |                         |
|------------|-------------|-------|------------------------------------|-------------------------|
| абонентна  | я плата     |       |                                    |                         |
| ФИО        | кол-во мин. | сумма | долг/переплата запрошл. ме-<br>сяц | к оплате за текущ. мес. |
| 1-10       |             | *     |                                    | *                       |
| итого      |             | *     | *                                  | *                       |

1. Если значение в колонке долг/переплата >0, то в соседней ячейке напечатать текст «Переплата», если <0, то «Долг», в противном случае «Точный расчет».

#### Вариант № 21 Расчет оплаты за жилплощадь:

| оплата за 1 м <sup>2</sup> |         |      |              |                  |   |
|----------------------------|---------|------|--------------|------------------|---|
| N⁰                         | общ.    | сум- | долг/пер     | Внесено к оплате |   |
| кварт.                     | площадь | ма   | прошл. месяц | за текущ. мес.   |   |
| 1-10                       |         | *    |              | *                |   |
| ИТОГО                      |         | *    | *            | *                | * |

1. Если значение колонки Долг/переплата за текущий месяц > 0, то правее напечатаем текст «Переплата», если <нуля - «Долг», если =0, то – «Точный расчет»

#### Вариант № 22 Расчет движения валюты (\$) в обменных пунктах за день:

| Курс \$, . |          |         |             |         |    |       |
|------------|----------|---------|-------------|---------|----|-------|
| N⁰         | Сумма    | Сколько | Сколько ку- | сумма   | пр | ибыль |
| пункта     | в начале | продано | плено       | в конце | \$ | руб   |
|            | дня      | \$      | \$          | дня     |    |       |
| 1-10       |          |         |             | *       | *  | *     |
| итого      | *        | *       | *           | *       | *  | *     |

1. Если прибыль >=3000, то правее разместить текст «Хорошая работа», если > = 5000, «Очень хорошая работа», в противном случае «Нужно лучше работать».

#### Вариант № 23 Расчет оплаты водителю за дальние перевозки:

| стоимость бензина за литр                |            |              |             |                  |            |           |
|------------------------------------------|------------|--------------|-------------|------------------|------------|-----------|
| ставка расчета с водителем, руб. за т.км |            |              |             |                  |            |           |
| Kypc \$                                  |            |              |             |                  |            |           |
| ФИО                                      | вес груза, | расстоя-ние, | расход      | объем перевозки, | Зар. Плата | заработн. |
|                                          | Т          | КМ           | горючего, л | Т•КМ             | в\$        | плата     |
| 1-10                                     |            |              |             | *                |            | *         |
| итого                                    | *          |              |             | *                |            | *         |

1. Если заработная плата > 0, то правее напечатать текст «Работал», если >100\$, то «Хорошо работал», в противном случае «Гулял».

#### Вариант № 24 Расчет производства за 5 дней:

| цена единицы продукции          |  |
|---------------------------------|--|
| себестоимость единицы продукции |  |
| курс \$                         |  |

| линия     | производ.         | производ.   | сумма расходы |   | прибь | ІЛЬ |
|-----------|-------------------|-------------|---------------|---|-------|-----|
| произв-ва | мощность за смену | мощность за |               |   | руб   | \$  |
|           |                   | 5 дн.       |               |   |       |     |
| 1-8       |                   | *           | *             | * |       |     |
| итого     | *                 | *           | *             | * | *     | *   |

1. Если прибыль >=3000\$, то правее разместить текст «Хорошая работа», если >5000\$ - «Очень хорошая работа», в противном случае «Нужно лучше работать».

#### Вариант №25 Ведомость реализации продукции в денежном выражении.

| Kypc \$ |          |           |          |          |        |     |                      |
|---------|----------|-----------|----------|----------|--------|-----|----------------------|
| Дни не- | Кон-     | Бака-     | Гастро-  | Молочный | Всего  |     | % дохода бакалейного |
| дели    | дит.отд. | лейн.отд. | ном.отд. | отд.     |        |     | отдела от Всего      |
|         |          |           |          |          | В руб. | В\$ |                      |
| 1-7     |          |           |          |          | *      | *   | *                    |
| Итого   | *        | *         | *        | *        | *      | *   | *                    |

1. Если % дохода >=30%, то правее печатаем текст «Положена премия», если >= 20% «Нужно лучше работать», в противном случае «Выговор».

#### Вариант №26 Таблица выполняемых работ предприятием.

| Курс \$      |         |          |        |                  |             |             |
|--------------|---------|----------|--------|------------------|-------------|-------------|
| Наименование | Цена 1  | Дата на- | Дата   | Продолжитель-    | Стоим. вы-  | Стоим. вы-  |
| работы       | дня ра- | чала     | оконч. | ность выполнения | полн. рабо- | полн. рабо- |
|              | боты    | работы   | работы | работы           | ты в руб.   | ты в \$     |
| 1-8          |         |          |        | *                | *           | *           |
| Итого        |         |          |        | *                | *           | *           |

1. Если продолжительность работы >=30 дней, то правее печатаем текст «Сложная работа», если >= 20 «Средняя работа», в противном случае «Легкая работа».

#### Вариант №27 Таблица реализации товара со скидкой.

| курс 5     |           |         |                |          |               |              |
|------------|-----------|---------|----------------|----------|---------------|--------------|
| Наименова- | Цена 1    | Количе- | Стоимость то-  | Величина | Стоим. товара | Стоим. то-   |
| ние товара | ед. това- | ство    | вара без скид- | скидки.  | со скидкой в  | вара со      |
|            | ра        |         | КИ             |          | руб.          | скидкой в \$ |
| 1-8        |           |         |                | *        | *             | *            |
| Итого      |           |         |                | *        | *             | *            |

1. Скидка берется по следующему правилу: если количество товара >=500, то величина скидки 20%, если >= 200 – 15%, в противном случае скидка отсутствует.

#### Пояснения к выполнению задания №1

| Созлать | таблину | по | привеленному | образиу  |
|---------|---------|----|--------------|----------|
| Создать | таолицу | no | приведенному | ооразцу. |

|   | А     | B      | C                   | D                  | E      | F       | G       | Н     | Ι       | J     | K       |
|---|-------|--------|---------------------|--------------------|--------|---------|---------|-------|---------|-------|---------|
| 1 | Nuu   | Назва- | Дох                 | оды                | Суммар |         | Расходы |       | Суммар  | Оста- | Оценка  |
| 2 | 11111 | месяца | Сти-<br>пен-<br>дия | Ро-<br>дите-<br>ли | доходы | Питание | Жилье   | Отдых | расходы | ток   | остатка |
| 3 |       |        |                     |                    | *      |         |         |       | *       | *     | *       |
|   |       |        |                     |                    | *      |         |         |       | *       | *     | *       |
| 8 |       |        |                     |                    | *      |         |         |       | *       | *     | *       |
| 9 |       | Итого: | *                   | *                  | *      | *       | *       | *     | *       | *     | *       |

1. Оценку остатку дать по следующему правилу: если остаток =0, то вывести текст «Доход равен расходу», если <0, то «Большие расходы», если >0, то «Достаточные доходы»

Описание выполнения пункта №1

- 1. Для форматирования ячеек нужно выполнить следующее:
  - \* выделить ячейку или диапазон ячеек
  - \* выбрать пункт меню **Формат, ячейки, выравнивание.**
- 2. Чтобы ввести в ячейку формулу нужно:
  - \* активизировать нужную ячейку

\* набрать знак =, а затем нужную формулу вручную на клавиатуре или с использованием мыши. Например, в ячейку ЕЗ нужно ввести формулу: =C3+D3

3. Для заполнения колонки с оценкой остатка нужно использовать функцию ЕСЛИ(). Таким образом в ячейке М4 будет размещена формула:

# =ЕСЛИ(J3<0; «Большие расходы»;ЕСЛИ(J3=0; «Доход равен расходу»; «Достаточные доходы»))

- 4. Для использования "автозаполнения" нужно
  - \* выделить ячейку с формулой
  - \* указатель мыши установить в правый нижний угол ячейки, чтобы появился маркер заполнения
  - \* не отпуская левой клавиши мыши растянуть выделение на нужный диапазон ячеек.
- 5. Для заполнения итоговой строки нужно: установите курсор в нужную ячейку и произвести двойной щелчок по кнопке Автосуммирование на панели инструментов.

Описание выполнения пункта №2

```
Установить курсор в любую свободную ячейку и ввести формулу: =МАКС(Е3:Е8). Аналогично:
```

=МИН(I3:I8) и =СРЗНАЧ(J3:J8). Формулу можно вводить вручную с клавиатуры, а можно с использованием мастера функций.

Описание выполнения пункта №3

Для создания имени нужно

- \* выделить диапазон (например J3:J8)
- \* выбрать поле имен и задать нужное имя (например Остаток) или выбрать пункт меню Вставка,

#### Имя, Присвоить.

Тогда формула из предыдущего пункта будет выглядеть так: =СРЗНАЧ(Остаток)

Описание выполнения пункта №4

Для построения диаграммы нужно

- ▶ выделить диапазон данных по которым будем строить диаграмму например В2:D8. Левый столбец и верхняя строка будет использоваться в качестве меток осей.
- ▶ вызываем мастер диаграмм.
- ➢ выбираем тип диаграммы, например гистограмма, трехмерная.
- > Вводим соответствующие надписи для осей и название диаграммы.
- ▶ выбираем лист, на котором будем строить диаграмму и выбираем кнопку Готово.

Описание выполнения пункта №5

Для распечатки списка имен нужно выбрать пункт меню

Вставка, Имя, Вставить, Все имена.

Чтобы получить таблицу с расчетными формулами нужно выбрать пункт меню

#### Сервис, Параметры, Вид, Параметры окна, Формулы.

Описание выполнения пункта №6

Для оформления колонтитулов можно

- \* выбрать пункт меню Вид, Колонтитулы.
- \* выбрать пункт меню **Файл, Параметры страницы, Колонтитулы**.

Чтобы убрать сетку для печати нужно выбрать

Файл, Параметры страницы, Лист и отменить печать сетки.

Для распечатки полученной книги нужно выбрать:

- Файл, Печать или
- соответствующую пиктограмму на панели инструментов

Описание выполнения пункта №6

Если диаграмма построена на том же рабочем листе, что и таблица, то печатать следует вместе с таблицей. Если диаграмма построена на новом рабочем листе, то нужно:

- перейти на лист с построенной диаграммой
- ⋟ выполнить печать как в пункте №5

#### Задание № 2

- 1. Составить таблицу значений данной функции на указанном отрезке (см. вариант задания).
- 2. Построить график данной функции.
- 3. Подготовить задание к печати: расположить таблицу значений и график на одной странице, оформить колонтитулы, убрать сетку. В колонтитулах нужно разместить ФИО студента, текущую дату, тему выполняемого задания.
- 4. Распечатать полученный график и таблицу значений.

#### Варианты задания № 2

1. 
$$y = \begin{cases} \sin(2x), x < 0 \\ x^2 + 1, x \ge 0 \end{cases}$$
 [--9;9]  
2.  $y = \begin{cases} \sin(2x+1), x < 1 \\ x+1, x \ge 1 \end{cases}$  [-8;8]  
3.  $y = \begin{cases} \sin(3x+1), x < 2 \\ x-1, x \ge 2 \end{cases}$  [-7;7]  
4.  $y = \begin{cases} \sin(x+2), x < 0 \\ x^2 - 1, x \ge 0 \end{cases}$  [-5;5]  
5.  $y = \begin{cases} \sin(x-1), x < 3 \\ 3x+1, x \ge 3 \end{cases}$  [-10;10]  
6.  $y = \begin{cases} \sin(2-x), x < 1 \\ 4x+1, x \ge 1 \end{cases}$  [-4;4]  
7.  $y = \begin{cases} \sin(x), x < 0 \\ x+1, x \ge 0 \end{cases}$  [-7;7]  
8.  $y = \begin{cases} \sin(3x+2), x < 1 \\ x^3 - 1, x \ge 1 \end{cases}$  [-2;2]  
9.  $y = \begin{cases} \sin^2(x), x < 4 \\ 4x - 1, x \ge 4 \end{cases}$  [-5;5]

10. 
$$y = \begin{cases} \sin^2(x-1), \ x < 2 \\ 2x+1, \ x \ge 2 \end{cases}$$
 [-3;3]  
11.  $y = \begin{cases} \sin^3(x), \ x < 0 \\ \frac{x}{2}+1, \ x \ge 0 \end{cases}$  [-5;5]  
12.  $y = \begin{cases} \sin(4x-2), \ x < 1 \\ x^3+1, \ x \ge 1 \end{cases}$  [-2;2]  
13.  $y = \begin{cases} \cos(x-1), \ x < 0 \\ 2x+1, \ x \ge 0 \end{cases}$  [-6;6]  
14.  $y = \begin{cases} \sin(\frac{5x}{4}-\frac{3}{2}), \ x < 0 \\ 3x-1, \ x \ge 0 \end{cases}$  [-3;3]  
15.  $y = \begin{cases} \cos(2x-3), \ x < 2 \\ x^2+1, \ x \ge 2 \end{cases}$  [-3;3]  
16.  $y = \begin{cases} \sin(x-2), \ x < 1 \\ 3x^2+1, \ x \ge 1 \end{cases}$  [-9;9]

17. 
$$y = \begin{cases} \sin(x^2 - 1), \ x < 2\\ 2x + 1, \ x \ge 2 \end{cases}$$
 [-10; 10]  
18.  $y = \begin{cases} \cos^2(x + 1), \ x < 3\\ 1 - x, \ x \ge 3 \end{cases}$  [-5; 5]  
19.  $y = \begin{cases} \sin(1 - 2x), \ x < 1\\ x^2 + 1, \ x \ge 1 \end{cases}$  [-3; 3]  
20.  $y = \begin{cases} \sin(\frac{3x}{2} - 1), \ x < \frac{1}{2}\\ x - 4, \ x \ge \frac{1}{2} \end{cases}$  [-4; 4]  
21.  $y = \begin{cases} \cos^2(x - 2), \ x < 1\\ 4 - 3x, \ x \ge 1 \end{cases}$  [-3; 3]  
22.  $y = \begin{cases} \sin(4x - 7), \ x < 2\\ 2x - 3, \ x \ge 2 \end{cases}$  [-5; 5]  
23.  $y = \begin{cases} \sin^2(1 - x), \ x < 0\\ x + 1, 5, \ x \ge 0 \end{cases}$  [-9; 9]

24. 
$$y = \begin{cases} \cos(1-3x), \ x < 1 \\ \frac{x}{3}+1, \ x \ge 1 \end{cases}$$
 [-7;7]  
25.  $y = \begin{cases} \sin(\frac{x}{2}-\frac{3}{2}), \ x < 0 \\ x^2+1, \ x \ge 0 \end{cases}$  [-1;1]  
26.  $y = \begin{cases} \frac{3}{2}\sin^2(x-1), \ x < 1 \\ x+1, \ x \ge 1 \end{cases}$  [-8;8]  
27.  $y = \begin{cases} \frac{7}{8}\cos^2(x+\frac{1}{2}), \ x < 0 \\ \frac{3}{7}x-1, \ x \ge 0 \end{cases}$  [-2;2]

#### Пояснения к выполнению задания №2

Рассмотрим пример выполнения задания для функции:  $y = \begin{cases} \sin(x), & x < 0 \\ x+1, & x \ge 0 \end{cases}$  на отрезке [-

10;10]

1. Прежде чем вычислять значения функции нужно рассчитать шаг табулирования.

| Α | В          | С              | D                         |
|---|------------|----------------|---------------------------|
| 4 | <i>a</i> = | -10            | Левый конец отрезка       |
| 5 | <b>b</b> = | 10             | Правый конец отрезка      |
| 6 | <i>n</i> = | 20             | Число разбиений           |
| 7 | h=         | =ABS(C5-C4)/C6 | Шаг табулирования функции |

2. Для создания таблицы значений функции нужно ввести расчетные формулы

| Α   | B | С           | D                                    |
|-----|---|-------------|--------------------------------------|
| 11  |   | x           | у                                    |
|     |   |             | =ЕСЛИ(И(C12>=\$C\$4;C12<0);SIN(C12); |
| 12  |   | =C4         | ЕСЛИ(И(С12>=0;С12<=\$С\$5);С12+1;))  |
|     |   |             | =ЕСЛИ(И(C13>=\$C\$4;C13<0);SIN(C13); |
| 13  |   | =C12+\$C\$7 | ЕСЛИ(И(С13>=0;С13<=\$С\$5);С13+1;))  |
|     |   |             |                                      |
| ••• |   | •••         | •••                                  |
|     |   |             | =ЕСЛИ(И(C32>=\$C\$4;C32<0);SIN(C32); |
| 32  |   | =C31+\$C\$7 | ЕСЛИ(И(С32>=0;С32<=\$С\$5);С32+1;))  |

3. Заполняем ячейки C12 и C13, а также D12. Остальные ячейки заполняем используя "автозаполнение"

- 4. Для построения графика нужно
  - 1) выделить диапозон ячеек C11:D32
  - 2) вызвать мастер диаграмм
  - 3) выбрать тип графика точечная
  - 4) выбрать лист на котором будет расположен график
  - 5) выбрать кнопку Готово.

Таблица значений и график функции будет выглядеть так:

| Χ   | Y        |
|-----|----------|
| -10 | 0,544021 |
| -9  | -0,41212 |
| -8  | -0,98936 |
| -7  | -0,65699 |
| -6  | 0,279415 |
| -5  | 0,958924 |
| -4  | 0,756802 |
| -3  | -0,14112 |
| -2  | -0,9093  |
| -1  | -0,84147 |
| 0   | 1        |
| 1   | 2        |
| 2   | 3        |
| 3   | 4        |
| 4   | 5        |
| 5   | 6        |
| 6   | 7        |
| 7   | 8        |
| 8   | 9        |
| 9   | 10       |
| 10  | 11       |

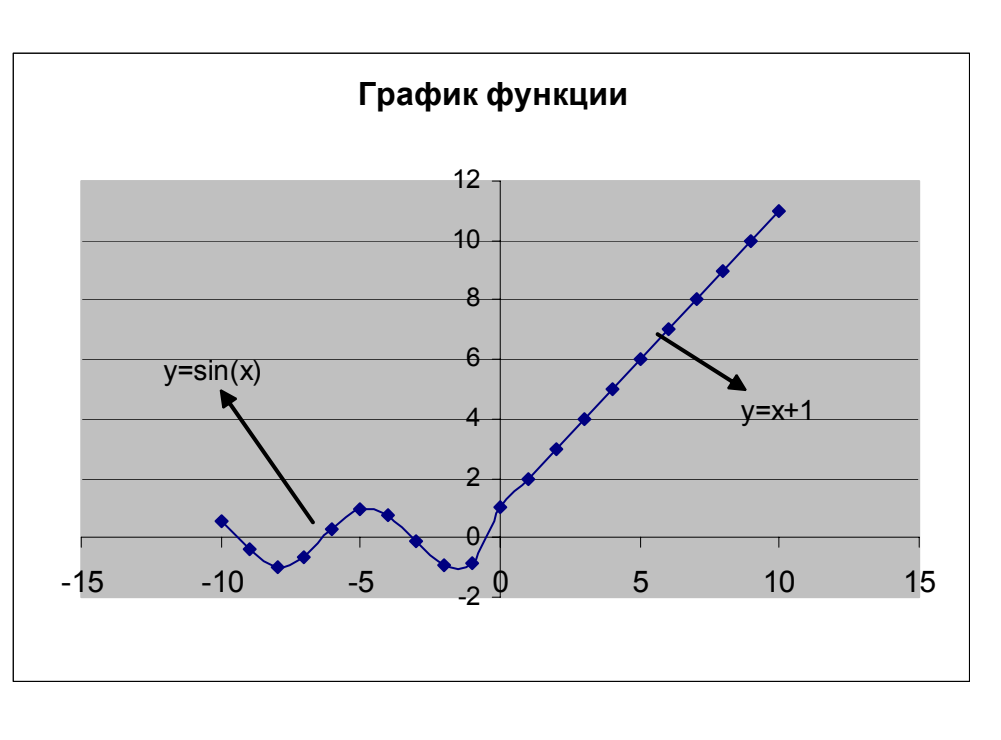

#### Задание № 3

- 1. Решить систему линейных уравнений
  - ➤ матричным методом
  - ▶ методом Крамера

# <u>В качестве матрицы системы нужно выбрать матрицу A (для четных вариантов) или матрицу B (для нечетных вариантов). В качестве матрицы свободных членов – матрицу d (для всех вариантов).</u>

- 2. Для заданных матриц А, В и d вычислить указанное выражение согласно своему варианту.
- 3. Получить распечатки решения системы и матричного выражения.
- 4. Привести подробное описание выполнения задания № 3 и расчетных формул.

## Варианты задания № 3.

| № вари- | Матрица А                                                    | Матрица В                                                    | Матрица d                                   |                                          |
|---------|--------------------------------------------------------------|--------------------------------------------------------------|---------------------------------------------|------------------------------------------|
| анта    |                                                              |                                                              |                                             | ВЫРАЖЕНИЕ                                |
|         |                                                              |                                                              |                                             |                                          |
|         |                                                              |                                                              |                                             |                                          |
| 1       | $\begin{pmatrix} 2 & 3 & -1 \end{pmatrix}$                   | $\begin{pmatrix} -1 & 0 & 5 \end{pmatrix}$                   | $\begin{pmatrix} -8 \end{pmatrix}$          | <b>7*(A+D</b> )*( <b>7</b> * <b>D</b> A) |
|         | $A = \begin{vmatrix} 4 & 5 & 2 \end{vmatrix}$                | $B = \begin{bmatrix} 0 & 1 & 3 \end{bmatrix}$                | d =  -2,2                                   | $2^{(A+D)}(2^{D+A})$                     |
|         | $\begin{pmatrix} -1 & 0 & 7 \end{pmatrix}$                   | $\begin{pmatrix} 2 & -2 & 4 \end{pmatrix}$                   |                                             |                                          |
| 2       | $(4 \ 5 \ -2)$                                               | $\begin{pmatrix} 2 & 1 & -1 \end{pmatrix}$                   | (5)                                         |                                          |
|         | $A = \begin{bmatrix} 3 & -1 & 0 \end{bmatrix}$               | $B = \begin{bmatrix} 0 & 1 & 3 \end{bmatrix}$                | $d = \begin{vmatrix} -2 \end{vmatrix}$      | 3*A-(A+2*B)*B                            |
|         | $(4 \ 2 \ 7)$                                                | $\left(5 7 3\right)$                                         | $\begin{pmatrix} 1 \end{pmatrix}$           |                                          |
| 3       | (5 1 7)                                                      | $(2 \ 4 \ 1)$                                                | (4,3)                                       |                                          |
|         | $A = \begin{vmatrix} -10 & -2 & 1 \end{vmatrix}$             | $B = \begin{bmatrix} 3 & 1 & 0 \end{bmatrix}$                | $d = \begin{bmatrix} 2 \\ 2 \end{bmatrix}$  |                                          |
|         |                                                              |                                                              | $\begin{pmatrix} -5 \\ -5 \end{pmatrix}$    | 2*(A-B)*(A+B)                            |
| 4       | (7 2 0)                                                      | (0 2 3)                                                      | (32)                                        |                                          |
|         | $A = \begin{bmatrix} 7 & 2 & 0 \\ -7 & -2 & 1 \end{bmatrix}$ | $B = \begin{bmatrix} 0 & 2 & 0 \\ 1 & 0 & -2 \end{bmatrix}$  | $d - \begin{bmatrix} 3,2\\7\end{bmatrix}$   | (A-3*B)*(A+5*B)                          |
|         |                                                              | $D = \begin{bmatrix} 1 & 0 & 2 \\ 3 & 1 & 1 \end{bmatrix}$   | $a = \begin{bmatrix} 7 \\ -6 \end{bmatrix}$ |                                          |
| 5       |                                                              | (3 1 1)                                                      | (5)                                         |                                          |
| 5       | $\begin{pmatrix} 5 & 2 & 0 \\ 10 & 4 & 1 \end{pmatrix}$      | $\begin{bmatrix} 5 & 0 & -1 \\ 1 & 2 & 0 \end{bmatrix}$      | $\begin{pmatrix} 3,2\\2 \end{pmatrix}$      |                                          |
|         | $A = \begin{bmatrix} 10 & 4 & 1 \\ 7 & 2 & 2 \end{bmatrix}$  | $D = \begin{bmatrix} -1 & -2 & 0 \\ 2 & 1 & 2 \end{bmatrix}$ | $a = \begin{bmatrix} -3 \\ 4 \end{bmatrix}$ | (4*A-B)*(2*A+B)                          |
|         | (7 3 2)                                                      | $\begin{pmatrix} 2 & 1 & 3 \end{pmatrix}$                    | (4)                                         |                                          |
| 6       | $\begin{pmatrix} 5 & -1 & 3 \\ 2 & -1 & -1 \end{pmatrix}$    | $\begin{pmatrix} 3 & 7 & -2 \\ 1 & 1 & -2 \end{pmatrix}$     |                                             | (A-B)*A+2*B                              |
|         | $A = \begin{bmatrix} 0 & 2 & -1 \end{bmatrix}$               | $B = \begin{vmatrix} 1 & 1 & -2 \end{vmatrix}$               | $d = \begin{vmatrix} -6 \end{vmatrix}$      | ()                                       |
|         | $\begin{pmatrix} -2 & -1 & 0 \end{pmatrix}$                  |                                                              | (5,2)                                       |                                          |
| 7       | $\begin{pmatrix} 5 & 3 & -1 \end{pmatrix}$                   | $\begin{pmatrix} 1 & 4 & 16 \end{pmatrix}$                   | (4,3)                                       | <b>7*(↓ 0 5*</b> D)± <b>↓</b> *D         |
|         | $A = \begin{bmatrix} 2 & 0 & 4 \end{bmatrix}$                | $B = \begin{vmatrix} -3 & -2 & 0 \end{vmatrix}$              | $d = \left  -6 \right $                     | 2 (A-0,5 D)+A D                          |
|         | $\begin{pmatrix} 3 & 5 & -1 \end{pmatrix}$                   | $\left(\begin{array}{ccc} 5 & 7 & 2\end{array}\right)$       | (2)                                         |                                          |
| 8       | $(3 \ 2 \ -5)$                                               | $(-1 \ 2 \ 4)$                                               | $\left( -8 \right)$                         |                                          |
|         | $A = \begin{bmatrix} 4 & 2 & 0 \end{bmatrix}$                | $B = \begin{bmatrix} 0 & 3 & 2 \end{bmatrix}$                | d =  -3,2                                   | (A-B)*A+3*B                              |
|         | $\begin{pmatrix} 1 & 1 & 2 \end{pmatrix}$                    | $\begin{pmatrix} -1 & -3 & 4 \end{pmatrix}$                  |                                             |                                          |
| 9       | $(1 \ 4 \ 2)$                                                | $(4 \ 6 \ -2)$                                               | (2,5)                                       |                                          |
|         | $A = \begin{bmatrix} 2 & 1 & -2 \end{bmatrix}$               | $B = \begin{bmatrix} 4 & 10 & 1 \end{bmatrix}$               | $d = \begin{vmatrix} -3 \end{vmatrix}$      | 2*A-(A+B)*B                              |
|         | $\begin{pmatrix} 0 & 1 & -1 \end{pmatrix}$                   | $\begin{pmatrix} 2 & 4 & -5 \end{pmatrix}$                   | $\begin{pmatrix} 1 \end{pmatrix}$           |                                          |
| 10      | $(4 \ 2 \ 1)$                                                |                                                              | (1)                                         |                                          |
|         | $A = \begin{vmatrix} 3 & -2 & 0 \end{vmatrix}$               | $B = \begin{bmatrix} 5 & -7 & -2 \end{bmatrix}$              | $d = \begin{vmatrix} -3 \end{vmatrix}$      | 3*(A-B)-2*A*B                            |
|         | $\begin{bmatrix} 0 & -1 & 2 \end{bmatrix}$                   | $\begin{bmatrix} 1 & 0 & -1 \end{bmatrix}$                   | $\left(-5.6\right)$                         |                                          |
|         |                                                              |                                                              | ( 2,0)                                      |                                          |

| 11 | $\begin{pmatrix} 1 & 0 & 3 \\ 2 & 0 & 1 \end{pmatrix}$             | $\left(\begin{array}{ccc} 7 & 5 & 2 \\ 0 & 1 & 2 \end{array}\right)$ | $\begin{pmatrix} 1,2\\ 7 \end{pmatrix}$          | (2*A-B)*(3*A+B)-2*A |
|----|--------------------------------------------------------------------|----------------------------------------------------------------------|--------------------------------------------------|---------------------|
|    | $A = \begin{bmatrix} -2 & 0 & 1 \\ -1 & 3 & 1 \end{bmatrix}$       | $B = \begin{bmatrix} 0 & 1 & 2 \\ -3 & -1 & -1 \end{bmatrix}$        | $d = \begin{vmatrix} -7 \\ -3 \end{vmatrix}$     |                     |
| 12 | $(\begin{array}{ccc} 1 & 3 & 1 \end{array})$                       | (2 7 13)                                                             | (-1.5)                                           |                     |
|    | $A = \begin{vmatrix} -1 & 2 & 4 \end{vmatrix}$                     | $B = \begin{bmatrix} -1 & 0 & 5 \end{bmatrix}$                       | $d = \begin{bmatrix} 1, 0 \\ 5 \end{bmatrix}$    | A*(A-B)-2*(B+A)*B   |
|    | $\begin{pmatrix} 5 & 3 & 0 \end{pmatrix}$                          | (5 13 21)                                                            | $\left(-3\right)$                                |                     |
| 13 | $\begin{pmatrix} 1 & -2 & 3 \end{pmatrix}$                         | $\begin{pmatrix} 4 & 11 & 3 \end{pmatrix}$                           | $\begin{pmatrix} 2 \end{pmatrix}$                |                     |
|    | $A = \begin{pmatrix} 2 & 3 & 5 \\ 1 & 4 & -1 \end{pmatrix}$        | $B = \begin{bmatrix} 1 & 6 & 1 \\ 2 & 2 & 16 \end{bmatrix}$          | $d = \begin{pmatrix} -1,2\\3 \end{pmatrix}$      | (A+B)*A-B*(2*A+3*B) |
| 14 | $\begin{pmatrix} 2 & 3 & 1 \end{pmatrix}$                          | (9 8 7)                                                              | (-5,9)                                           |                     |
|    | $A = \begin{vmatrix} 4 & -1 & 0 \end{vmatrix}$                     | $B = \begin{bmatrix} 2 & 7 & 3 \end{bmatrix}$                        | $d = \begin{vmatrix} 3 \end{vmatrix}$            |                     |
|    | $\begin{pmatrix} 0 & 1 & 2 \end{pmatrix}$                          | (4 3 5)                                                              | ( 1,6 )                                          | A*(2*A+B)-B*(A-B)   |
| 15 | $\begin{pmatrix} 2 & 1 & 3 \\ 1 & 2 & 0 \end{pmatrix}$             | $R = \begin{pmatrix} 22 & -14 & 3 \\ 6 & 7 & 0 \end{pmatrix}$        | $d = \begin{pmatrix} 4, 4 \\ 1, 7 \end{pmatrix}$ | 3*(A+B)*(A*B-2*A)   |
|    | $A = \begin{pmatrix} 1 & -2 & 0 \\ 4 & -3 & 0 \end{pmatrix}$       | $D = \begin{pmatrix} 0 & -7 & 0 \\ 11 & 3 & 15 \end{pmatrix}$        | $a = \begin{pmatrix} 1, 7 \\ -9 \end{pmatrix}$   |                     |
| 16 | (4 - 2 0)                                                          | (0 -2 -6)                                                            | (2,3)                                            |                     |
|    | $A = \begin{bmatrix} 1 & 1 & 2 \end{bmatrix}$                      | $B = \begin{bmatrix} 2 & 4 & 3 \end{bmatrix}$                        | $d = \begin{bmatrix} 1 \end{bmatrix}$            | 2A*B-(A+B)*(A-B)    |
|    | (3 - 2 0)                                                          | (0 -3 4)                                                             | (-4,7)                                           |                     |
| 17 | $\begin{pmatrix} 1 & -1 & 0 \\ 2 & 0 & -1 \end{pmatrix}$           | $\begin{bmatrix} 5 & 3 & 1 \\ 1 & 2 & 0 \end{bmatrix}$               | $\left(-3,2\right)$                              |                     |
|    | $A = \begin{bmatrix} 2 & 0 & -1 \\ 1 & 1 & 1 \end{bmatrix}$        | $B = \begin{bmatrix} -1 & 2 & 0 \\ -3 & 0 & 0 \end{bmatrix}$         | $d = \begin{bmatrix} 0,6\\-5 \end{bmatrix}$      | 2*A+3*B(A*B-2*A)    |
| 18 | $\begin{array}{ccc} (1 & 1 & 1) \\ \hline (3 & 4 & 5) \end{array}$ | $(0 \ 1 \ -2)$                                                       | (9,2)                                            |                     |
|    | $A = \begin{vmatrix} -1 & 0 & 2 \end{vmatrix}$                     | $B = \begin{bmatrix} -1 & 1 & 2 \end{bmatrix}$                       | d = 1,5                                          | (A-B)*(A+B)-2*A*B   |
|    | (-2 -1 0)                                                          | (3 -1 0)                                                             | (-4)                                             |                     |
| 19 | $\begin{pmatrix} 3 & 2 & -1 \\ 0 & -1 & 2 \end{pmatrix}$           | $\begin{pmatrix} 0 & 3 & -1 \\ 2 & 1 & 2 \end{pmatrix}$              | $\begin{pmatrix} 5,5\\1,7 \end{pmatrix}$         | 2*A-A*B*(B-A)+B     |
|    | $A = \begin{bmatrix} 0 & -1 & 2 \\ 5 & 7 & 1 \end{bmatrix}$        | $B = \begin{bmatrix} 2 & -1 & 2 \\ -3 & 1 & 4 \end{bmatrix}$         | $a = \begin{bmatrix} 1, 7 \\ -3 \end{bmatrix}$   |                     |
| 20 | (3 7 1)<br>(4 5 6)                                                 | (0 -1 2)                                                             | $\begin{pmatrix} 6 \end{pmatrix}$                |                     |
|    | $A = \begin{vmatrix} -1 & 0 & 3 \end{vmatrix}$                     | $B = \begin{bmatrix} 1 & 0 & -2 \end{bmatrix}$                       | d = -9,3                                         | A-(A+B)*(A-3*B)     |
|    | (-1 2 -1)                                                          | (3 1 2)                                                              | ( 2,2 )                                          |                     |
| 21 | $\begin{pmatrix} 7 & -3 & 0 \\ 1 & 1 & 0 \end{pmatrix}$            | $\begin{pmatrix} -4 & 2 & 1 \\ 1 & 0 & 1 \end{pmatrix}$              | (-4,5)                                           | B*(A+2*B)-3*A*B     |
|    | $A = \begin{bmatrix} 1 & -1 & 0 \\ 2 & 0 & 3 \end{bmatrix}$        | $B = \begin{bmatrix} 1 & 0 & 1 \\ 3 & 2 & 1 \end{bmatrix}$           | $d = \begin{bmatrix} 5\\ 91 \end{bmatrix}$       | _ ()                |
| 22 | $\begin{array}{c ccccccccccccccccccccccccccccccccccc$              | $\begin{array}{c c} (3 & 2 & 1) \\ \hline (4 & 2 & 1) \end{array}$   | (3,3)                                            |                     |
|    | $A = \begin{bmatrix} 0 & -2 & 3 \end{bmatrix}$                     | $B = \begin{bmatrix} -1 & 2 & 0 \end{bmatrix}$                       | $d = \begin{vmatrix} -5, 8 \end{vmatrix}$        | 3*(A+B)-(A-B)*A     |
|    |                                                                    | $\begin{pmatrix} 2 & 3 & -1 \end{pmatrix}$                           | $\left( \begin{array}{c} 1 \end{array} \right)$  |                     |
| 23 | $\begin{pmatrix} 1 & -2 & -2 \\ 1 & -1 & -2 \end{pmatrix}$         | $\begin{pmatrix} 0 & 3 & 5 \\ 4 & 4 & 2 \end{pmatrix}$               | (2,7)                                            | A*(A-B)+2*B*(A+B)   |
|    | $A = \begin{bmatrix} 1 & 1 & -2 \\ 1 & 1 & 1 \end{bmatrix}$        | $B = \begin{bmatrix} 4 & 1 & 0 \\ 1 & 1 & 2 \end{bmatrix}$           | $d = \begin{bmatrix} -5\\ 28 \end{bmatrix}$      |                     |
|    | (1 - 1 - 1)                                                        | (1  1  2)                                                            | (-3,0/                                           |                     |

| 24 | $A = \begin{pmatrix} 1 & -1 & 2 \\ 3 & 0 & -2 \\ 2 & -1 & 1 \end{pmatrix}$ | $B = \begin{pmatrix} -1 & 0 & -2 \\ 2 & 1 & 1 \\ -2 & 0 & 1 \end{pmatrix}$ | $d = \begin{pmatrix} 3,7\\5,9\\-3 \end{pmatrix}$  | (2*A+B)*B-0,5*A |
|----|----------------------------------------------------------------------------|----------------------------------------------------------------------------|---------------------------------------------------|-----------------|
| 25 | $A = \begin{pmatrix} 2 & 1 & -1 \\ 1 & 0 & 1 \\ 3 & 1 & -2 \end{pmatrix}$  | $B = \begin{pmatrix} 2 & -1 & 0 \\ 0 & 2 & 1 \\ 1 & 3 & -1 \end{pmatrix}$  | $d = \begin{pmatrix} 6,8\\1,3\\-7 \end{pmatrix}$  | A*B-2*(A+B)*A   |
| 26 | $A = \begin{pmatrix} 1 & 2 & 3 \\ 4 & -2 & 1 \\ 0 & 1 & -1 \end{pmatrix}$  | $B = \begin{pmatrix} 2 & 3 & -1 \\ -2 & 0 & -1 \\ 1 & 0 & 1 \end{pmatrix}$ | $d = \begin{pmatrix} 2,4\\1,8\\-2 \end{pmatrix}$  | (A+2*B)*(3*A-B) |
| 27 | $A = \begin{pmatrix} 1 & 2 & -1 \\ 2 & 3 & 0 \\ 0 & 2 & -1 \end{pmatrix}$  | $B = \begin{pmatrix} 1 & 2 & -1 \\ 2 & -1 & 0 \\ 1 & 2 & 1 \end{pmatrix}$  | $d = \begin{pmatrix} 4,8\\-7,6\\-1 \end{pmatrix}$ | 2*A*B+A*(B-A)   |

#### Пояснения к выполнению задания №3

При работе с формулами и функциями массива следует соблюдать следующий алгоритм:

- 1. Выделить ячейки, в которых будет размещен результат.
- 2. Ввести нужную формулу.
- 3. Завершить ввод формулы сочетанием клавиш ctrl+shift+enter.

Рассмотрим пример выполнения задания № 3 для варианта 28:

$$B = \begin{pmatrix} 2 & 4 & 7 \\ 3 & 5 & 1 \\ 4 & 6 & 2 \end{pmatrix} A = \begin{pmatrix} 12 & 6 & -3 \\ 5 & 7 & 7 \\ -3 & 4 & 6 \end{pmatrix} \quad d = \begin{pmatrix} 11 \\ 8 \\ 15 \end{pmatrix}$$

Таким образом система линейных уравнений для варианта 28, так как он четный будет выглядеть следующим образом:

$$\begin{cases} 12x_1 + 6x_2 - 3x_3 = 11\\ 5x_1 + 7x_2 + 7x_3 = 8\\ -3x_1 + 4x_2 + 6x_3 = 15 \end{cases}$$

- 1. а). Для решения системы матричным методом необходимо:
  - В ячейки В4:D6 занести элементы матрицы системы А
  - В ячейки Е4:Е6 занести элементы матрицы d
  - Выделить ячейки В11:D13, где будет расположена обратная матрица
  - ▶ Набрать формулу: =МОБР(В4:D6)
  - > Завершить ввод сочетанием клавиш ctrl+shift+enter
  - ➢ Выделить ячейки Н11:Н13, где будут размещены значения х₁, х₂, х₃
  - Набрать формулу: =МУМНОЖ(В11:D13;E4:E6)
  - > Завершить ввод сочетанием клавиш ctrl+shift+enter

б). Для решения системы методом Крамера необходимо:

- Для вычисления определителей системы необходимо скопировать в ячейки C17:E19 матрицу A, а также создать вспомогательные матрицы системы: C21:E23, C25:E27, C29:E31
- Перейти в ячейку В17
- Набрать формулу: =МОПРЕД(С17:Е19)
- Скопировать полученную формулу в ячейки В21, В25, В29
- Перейти в ячейку H23 и набрать формулу: =B21/\$B\$17
- Скопировать полученную формулу в ячейки: Н27, Н31
- 2. Вычислить выражение: A\*(A<sup>T</sup>-B)-2\*(B+A)\*B

Возможны два способа вычисления данного выражения:

- 1). Можно пошагово вычислить (А<sup>Т</sup>-В), затем 2\*(В+А) и т.д.
- 2). Можно вычислить выражение одной формулой:
  - ✓ В ячейки В34:D36 занести элементы матрицы В
  - ✓ Выделить ячейки в которых будет размещена результирующая матрица: F34:H36
  - ✓ Наберать формулу: =МУМНОЖ(В4:D6;(ТРАНСП(В4:D6)-В34:D36))-
  - МУМНОЖ(2\*(В34:D36+В4:D6);В34:D36)
  - ✓ Завершить ввод формулы сочетанием клавиш ctrl+shift+enter
- 3. Пояснения к выполнению пункта 3 смотрите в задании № 1.

#### ПРИМЕР ОФОРМЛЕНИЯ ОТЧЕТА ПРИВЕДЕН НА РИС.1

|    | Α   | В         | С          | D              | Е  | F    | G          | Н                                   | Ι       |
|----|-----|-----------|------------|----------------|----|------|------------|-------------------------------------|---------|
| 1  |     |           |            |                |    |      |            |                                     |         |
| 2  |     | Матрица А | 4          |                |    | Матр | оица d     |                                     |         |
| 3  |     |           |            |                |    |      |            |                                     |         |
| 4  |     | 12        | 6          | -3             | 11 |      |            |                                     |         |
| 5  |     | 5         | 7          | 7              | 8  |      |            |                                     |         |
| 6  |     | -3        | 4          | 6              | 15 |      |            |                                     |         |
| 7  | Обр | атная мат |            |                |    |      | способом ( | истемы ма<br>(X=A <sup>-1</sup> *R) | гричным |
| 8  |     |           |            |                |    |      |            |                                     |         |
| 9  |     |           |            |                |    |      |            |                                     |         |
| 10 |     |           |            |                |    |      |            |                                     |         |
| 11 |     | -0,054    | 0,184      | -0,241         |    |      | X1=        | -2,739                              |         |
| 12 |     | 0,195     | -0,241     | 0,379          |    |      | X2         | 5,908                               |         |
| 13 |     | -0,157    | 0,253      | <u>-0,</u> 207 |    |      | <b>X3</b>  | -2,808                              |         |
| 14 | Оп  | ределител | ли системь |                |    |      |            |                                     |         |
| 15 |     |           |            |                |    |      |            |                                     |         |
| 16 |     |           |            |                |    |      |            |                                     |         |
| 17 | D=  | -261      | 12         | 6              | -3 |      | _          |                                     |         |
| 18 |     |           | 5          | 7              | 7  |      | Реше       | ние систем                          | ы       |
|    |     |           |            |                |    | (    | X1=D1/D, > | (2=D2/D, X                          | 3=D3/D) |

| 10 |     |            | 2  | 4  | 6           |           |      |        |  |
|----|-----|------------|----|----|-------------|-----------|------|--------|--|
| 19 |     |            | -3 | 4  | 0           |           |      |        |  |
| 20 |     |            |    |    |             |           |      |        |  |
| 21 | D1= | 715        | 11 | 6  | -3          |           |      | ◄      |  |
| 22 |     |            | 8  | 7  | 7           |           | /    |        |  |
| 23 |     |            | 15 | 4  | 6           |           | X1=  | -2,739 |  |
| 24 |     |            |    |    |             |           |      |        |  |
| 25 | D2= | -1542      | 12 | 11 | -3          |           |      |        |  |
| 26 |     |            | 5  | 8  | 7           |           |      |        |  |
| 27 |     |            | -3 | 15 | 6           |           | X2=  | 5,908  |  |
| 28 |     |            |    |    |             |           |      |        |  |
| 29 | D3= | 733        | 12 | 6  | 11          |           |      |        |  |
| 30 |     |            | 5  | 7  | 8           |           |      |        |  |
| 31 | Мат | рица В     | -3 | 4  | $A^*(A^T -$ | B)-2*(B+A | A)*B | -2,808 |  |
| 32 | ×   |            |    |    |             |           |      |        |  |
| 33 |     | $\searrow$ |    |    |             |           |      |        |  |
| 34 |     | 2          | 4  | 7  |             | 11        | -239 | -346   |  |
| 35 |     | 3          | 5  | 1  |             | -146      | -254 | -169   |  |
| 36 |     | 4          | 6  | 2  |             | -188      | -193 | 0      |  |
| 37 |     |            |    |    |             |           |      |        |  |

Рис. 1 Оформление задания №3

#### Задание № 4

- 1. Создать список в соответствии с вариантом. Список должен содержать не менее 25 записей.
- 2. Полученный список отсортировать по любому произвольно выбранному полю: четные варианты по возрастанию, а нечетные по убыванию.
- 3. Два других пункта задания указаны в соответствующих вариантах заданий. При выполнении этих пунктов нужно использовать расширенный фильтр.
- 4. Получить распечатки
  - Исходного списка
  - ≻ Отсортированного списка
  - ➢ Полученные выборки в пунктах 2 и 3 вместе с созданными критериями.

#### Варианты задания №4

#### Вариант №1:

| ИМЯ ПОЛЯ |   | - табельный номер                      |
|----------|---|----------------------------------------|
| _''-     |   | - ФИО                                  |
| _''_     |   | - код подразделения                    |
| _''_     |   | - дата приема                          |
| _''_     | * | - стаж, лет                            |
| _''-     |   | - код профессии                        |
| _''-     |   | - тарифная ставка                      |
| _''-     |   | - коэффициент заполнения ставки        |
| _''_     |   | - дата увольнения                      |
| _''_     | * | -тарифная ставка с учетом коэффициента |

1. Выбрать сотрудников имеющих стаж более 10 лет, но меньше 20 из определенного подразделения.

2. Выбрать сотрудников определенной профессии, день увольнения которых - пятница.

#### Вариант №2:

| ИМЯ ПОЛЯ |   | - инвентарный номер                        |
|----------|---|--------------------------------------------|
| -"-      |   | - наименование                             |
| -"-      |   | - балансовая стоимость                     |
| -"-      |   | - дата ввода в эксплуатацию                |
| -"-      |   | - сумма износа на начало месяца            |
| -"-      |   | - годовая норма амортизационных отчислений |
| -"-      |   | - шифр затрат                              |
| _''_     | * | - амортизационные отчисления за месяц      |
| -"-      | * | - сумма износа на конец месяца             |

1. сделать выборку инвентаря, сумма износа которого на конец месяца меньше 700000, но больше 500000.

2. Отобрать инвентарь, введенный в эксплуатацию за второй квартал 1999года

#### Вариант №3:

| имя поля |   | - личный код                                         |
|----------|---|------------------------------------------------------|
| _''_     |   | - ФИО                                                |
| _''_     |   | - код группы                                         |
| _''_     |   | <ul> <li>экзаменационная оценка за 1 экз.</li> </ul> |
| _''_     |   | - экзаменационная оценка за 2 экз.                   |
| _''_     |   | - экзаменационная оценка за 3 экз.                   |
| _''_     |   | - экзаменационная оценка за 4 экз.                   |
| _''_     | * | - средний бал                                        |
| _''_     |   | - стипендия                                          |

| _"_ |   | - дата рождения |
|-----|---|-----------------|
| -"- | * | - возраст (лет) |

1. Сделать выборку студентов, средний бал которых от 3,5 до 4,5 баллов.

2. Выбрать студентов, которые родились в мае или июне месяце и оценка за 3-ий экзамен 5.

#### Вариант №4:

| ИМЯ ПОЛЯ |   | - код поставщика                        |
|----------|---|-----------------------------------------|
| _''_     |   | - наименование поставщика               |
| _''_     |   | - сумма к оплате                        |
| _''_     |   | - за что оплачено                       |
| _''_     |   | - срок оплаты                           |
| _''_     |   | - фактическая дата оплаты               |
| _''_     | * | - пеня (2% за каждый просроченный день) |
| _''_     |   | - счет (дебет)                          |
| _''-     |   | - счет (кредит)                         |

1. Сделать выборку поставщиков, которым была произведена оплата в течение последних 5 дней.

2. Выбрать поставщиков, для которых сумма к оплате > K1, но <= K2. К1 и K2 выбрать в зависимости от данных в списке.

#### Вариант №5:

| имя поля |   | - номенклатурный номер           |
|----------|---|----------------------------------|
| -"-      |   | - наименование продукции         |
| -"-      |   | - код подразделения изготовителя |
| _''_     |   | - цена учетная                   |
| _''_     |   | - цена отпускная                 |
| _''_     |   | - количество                     |
| _^       |   | - дата отпуска товара            |
| _''-     | * | - сумма по учетной цене          |
| _''-     | * | - сумма по отпускной цене        |
| -"-      | * | - разница сумм                   |
| _''-     |   | - наименования получателя        |

1. Сделать выборку записей, для которых количество изделий меньше N, где N - любое, имеющееся в базе данных число, в поле, определяющем количество.

2. Выбрать получателей, которые получали товар в июне месяце по цене > К, где К – любая имеющаяся цена.

#### Вариант №6:

| имя поля |   | - код машины                                  |
|----------|---|-----------------------------------------------|
| _"_      |   | - ФИО                                         |
| _"_      |   | - грузоподъемность (т)                        |
| _"_      |   | - расход горючего (на 100 км в л)             |
| _"_      |   | - вес груза (т)                               |
| _"_      |   | - расстояние (км)                             |
| _"_      | * | - объем перевозки (т/км)                      |
| _"_      | * | - расход горючего (л)                         |
| _"_      |   | - ставка расчета с водителем (в руб. за т/км) |
| _"_      | * | - зарплата водителя                           |

1. Сделать выборку машин, объем перевозок для которых больше N, где N - число, выбранное из базы данных по полю, определяющему объем перевозок.

2. Выбрать водителей, которые с определенной грузоподъемностью машины осуществляют рейсы на определенное расстояние.

#### Вариант №7:

| имя поля |   | - учетный номер              |
|----------|---|------------------------------|
| -"-      |   | - автор                      |
| -"-      |   | - название                   |
| -"-      |   | - год издания                |
| -"-      |   | - издательство               |
| -"-      |   | - цена                       |
| -"-      |   | - количество                 |
| -"-      |   | - код группы                 |
| -"-      | * | - сумма                      |
| -"-      |   | - норма износа (% в год)     |
| _''_     | * | - % износа на текуший момент |

 -" \*
 - % износа на текущий момент

 1. Сделать выборку книг, возраст которых от 10 до 20 лет.

2. Выбрать книги определенного автора, которые имеют процент износа > 25%.

#### Вариант №8:

| имя поля |   | - табельный номер                                         |
|----------|---|-----------------------------------------------------------|
| _''_     |   | - ФИО                                                     |
| _"_      |   | - код подразделения                                       |
| -"-      |   | - дата приема                                             |
| -"-      | * | - стаж (лет)                                              |
| -"-      | * | - стаж (месяцев)                                          |
| -"-      |   | - тарифная ставка                                         |
| -"-      |   | - коэффициент заполнения ставки                           |
| -"-      |   | - дата увольнения                                         |
| -"-      | * | <ul> <li>тарифная ставка с учетом коэффициента</li> </ul> |
| _''_     |   | - адрес                                                   |
| _''_     |   | - телефон                                                 |

1. Сделать выборку записей удовлетворяющих следующим условиям: имеющих стаж меньше 10 лет и тарифную ставку больше 12 минимальных зарплат.

2. Выбрать сотрудников, которые поступали на работу в пятницу.

#### Вариант №9:

| имя поля |   | - табельный номер                |
|----------|---|----------------------------------|
| -"-      |   | - ФИО                            |
| -"-      |   | - код подразделения              |
| -"-      |   | - тарифная ставка                |
| _"_      |   | - % премиальных                  |
| -"-      |   | - отработано часов за месяц      |
| -"-      | * | - удержан подоходный налог (12%) |
| _"_      | * | - сумма к выдаче                 |

1. Сделать выборку сотрудников отработавших < 90 часов, но > 30.

2. Выбрать сотрудников определенного подразделения, у которых премия от 50 до 150 тысяч.

#### Вариант №10:

| имя поля | - номер телефона |
|----------|------------------|
| _''-     | - ФИО владельца  |
| _"_      | - адрес          |
| _^       | - дата оплаты    |

| _''_ |   | - абонентская плата                           |
|------|---|-----------------------------------------------|
| _''_ |   | - стоимость одной минуты разговора            |
| _''_ |   | - общая продолжительность разговоров за месяц |
| _''_ | * | - сумма к оплате за месяц                     |
| _''_ |   | - сумма, уплаченная абонентом                 |

1. Сделать выборку всех абонентов, имеющих долг на конец месяца.

2. Выбрать абонентов, которые оплачивали разговоры в сентябре, и сумма за месяц превышала определенную величину.

#### Вариант №11:

| имя поля |   | - дата операции                                |
|----------|---|------------------------------------------------|
| -"-      |   | - номер документа                              |
| -"-      |   | - счет (дебет)                                 |
| -"-      |   | - счет (кредит)                                |
| -"-      |   | - приход                                       |
| _''_     |   | - расход                                       |
| _''_     | * | - оборот                                       |
| _''_     |   | - содержимое операции                          |
| _''_     | * | - отчисления (2% от суммы прихода или расхода) |

1. Сделать выборку документов, отчисления по которым в диапазоне от К1 до К2, где К1 и К2 данные из вашего списка.

2. Выбрать документы, которые обрабатывались во втором квартале текущего года, и оборот по этим документам не превышал определенной величины.

#### Вариант №12:

| имя поля |   | - код потребителя                     |
|----------|---|---------------------------------------|
| -"-      |   | - ФИО потребителя                     |
| _^       |   | - дата оплаты                         |
| -"-      |   | - стоимость 1 квт/ч                   |
| -"-      |   | - показания счетчика на начало месяца |
| -"-      |   | - показания счетчика на конец месяца  |
| -"-      | * | - начислено за текущий месяц          |
| -"-      |   | - оплачено за текущий месяц           |
| _"-      |   | - адрес потребителя                   |

1. Получить выборку потребителей, у которых сумма квт/ч<= 250.

2. Выбрать потребителей, которые провели оплату до 5-ого числа и имеют долг на начало месяца.

#### Вариант №13:

| ИМЯ ПОЛЯ |   | - код квартиросъемщика       |
|----------|---|------------------------------|
| -"-      |   | - ФИО                        |
| _"-      |   | - дата оплаты                |
| _"-      |   | - площадь квартиры           |
| _"-      |   | - количество проживающих     |
| -"-      |   | - оплата за 1 м <sup>2</sup> |
| -"-      |   | - оплата за 1 чел.           |
| -"-      | * | - начислено за текущий месяц |
| _"-      |   | - уплачено за текущий месяц  |
| _''-     |   | - адрес квартиросъемщика     |

1. Получить выборку квартиросъемщиков, которые имеют долг на начало месяца.

2. Выбрать квартиросъемщиков, которые уплатили до 12-ого числа и имеют количество проживающих >= 5.

#### Вариант №14:

| ИМЯ ПОЛЯ | - модель автомобиля          |
|----------|------------------------------|
| -"-      | - тип кузова                 |
| -"-      | - цвет автомобиля            |
| -"-      | - дата выпуска               |
| -"-      | - цена автомобиля (бел.руб.) |
| -"-      | - мощность двигателя         |
| -"-      | - количество автомобилей     |
| -"-      | - код продающей фирмы        |
| -"-      | - телефон                    |

1. Получить выборку автомобилей, цена которых не превышает 3000\$.

2. Выбрать машины, которые выпущены в 1997 году в мае месяце.

#### Вариант №15:

| имя поля | - модель компьютера                 |
|----------|-------------------------------------|
| -"-      | - тип процессора                    |
| -"-      | - тип монитора                      |
| -"-      | - объем винчестера                  |
| -"-      | - объем оперативной памяти (RAM)    |
| -"-      | - дата выпуска                      |
| -"-      | - гарантия (месяцы)                 |
| -"-      | <ul> <li>продающая фирма</li> </ul> |
| _"_      | - количество                        |
| _"_      | - цена (бел.руб.)                   |
| _"_      | - телефон                           |

1. Получить выборку моделей компьютера, гарантия на которые больше 12 месяцев, а сумма продаж меньше 6000\$.

2. Выбрать компьютеры определенной модели, которые выпущены в 1997 году в понедельник.

#### Вариант №16:

| имя поля |   | - код поставщика               |
|----------|---|--------------------------------|
| -"-      |   | - код товара                   |
| -"-      |   | - наименование товара          |
| -"-      |   | - дата поступления товара      |
| -"-      |   | - количество товара            |
| -"-      |   | - цена товара (бел.руб.)       |
| -"-      | * | - стоимость товара             |
| _''_     |   | - количество проданного товара |
| _''_     | * | - остаток товара               |

1. Получить выборку поставщиков, которые поставили товар по цене меньше 10\$, но больше 5\$ и в количестве больше чем 100 единиц.

2. Выбрать товары, которые поступили в октябре месяце в пятницу, и остаток по которым меньше определенной величины.

#### Вариант №17:

| имя поля | - код банка   |
|----------|---------------|
| _"_      | - код клиента |

| _''_ |   | - сумма на счете                       |
|------|---|----------------------------------------|
| _''- |   | - дата, когда произведены перечисления |
| _''_ |   | - сумма перечислений                   |
| _''_ |   | - код получателя                       |
| -"-  | * | - оставшаяся сумма                     |

1. Получить выборку банков, которые имеют клиентов с остатком на счете больше 50000\$.

2. Выбрать клиентов банка, которые произвели перечисления в мае месяце в субботу и сумма этих перечислений превышает определенную сумму.

#### Вариант №18:

| имя поля | - код банка                         |
|----------|-------------------------------------|
| _"_      | - код отдела                        |
| _"_      | - количество служащих в отделе      |
| _"_      | - должность, занимаемая сотрудником |
| _"_      | - дата поступления на работу        |
| _"_      | - оклад сотрудника                  |
| _"_      | - дата рождения сотрудника          |
| _"_      | - телефон                           |

1. Получить выборку сотрудников, поступивших на работу в 1996 году в мае или июле и с окладом меньше 20 минимальных зарплат.

2. Выбрать служащих определенного отдела, которые родились в воскресенье.

#### Вариант №19:

| имя поля | - код платежа                    |
|----------|----------------------------------|
| -"-      | - дата поступления платежа       |
| -"-      | - код фирмы получателя           |
| -"-      | - код фирмы отправителя          |
| -"-      | - код товара по накладной        |
| -"-      | - количество товара по накладной |
| -"-      | - название товара по накладной   |
| -"-      | - цена товара по накладной       |

1. Получить выборку платежей, для которых дата поступления январь 2002 года.

2. Выбрать товар, стоимость которого больше определенной величины.

#### Вариант №20:

| имя поля |   | - дата приема вклада                                   |
|----------|---|--------------------------------------------------------|
| _''_     |   | - код вкладчика                                        |
| -"-      |   | - место работы                                         |
| -"-      |   | - должность                                            |
| _''_     |   | - величина вклада предыдущего (до внесения настоящего) |
| _''_     |   | - величина вклада настоящего                           |
| _"_      | * | - остаток предыдущего                                  |
| _''_     |   | - дата снятия вклада                                   |
| _''_     |   | - величина снятого вклада                              |
| _''-     | * | - остаток настоящего                                   |
| 1 17     | ~ |                                                        |

1. Получить выборку вкладчиков с определенного места работы, для которых остаток (последний) больше 200000.

2. Выбрать вкладчиков, которые положили на счет деньги в апреле месяце, а сняли в октябре.

#### Вариант №21:

| имя поля | - код банка                                   |
|----------|-----------------------------------------------|
| -"-      | - адрес банка                                 |
| _"_      | <ul> <li>телефон справочной службы</li> </ul> |
| -"-      | - текущая дата                                |
| -"-      | - количество \$ в банке                       |
| _"_      | - количество € в банке                        |
| _"_      | - курс \$ в банке                             |
| _"_      | - курс евро в банке                           |
| _^       | * - наличие бел. рублей в банке               |

1. Получить выборку банков, для которых количество \$ в банке > 100000, а евро > 50000.

2. Выбрать банки, у которых курс \$ наименьший, а курс евро наибольший.

#### Вариант №22:

| имя поля |   | - номенклатурный номер                              |
|----------|---|-----------------------------------------------------|
| _''_     |   | - наименование                                      |
| _''_     |   | - цена                                              |
| _''_     |   | - единица измерения                                 |
| _''_     |   | - счет                                              |
| _''_     |   | <ul> <li>остаток на начало месяца (руб.)</li> </ul> |
| _''_     |   | - приход (единиц)                                   |
| _''_     |   | - расход (единиц)                                   |
| _''_     | * | - остаток на конец месяца (единиц)                  |
| _''_     | * | - остаток на конец месяца (руб.)                    |

1. Получить выборку наименований, цена которых от 100000 до 300000 или расход которых не превышает 100 единиц.

2. Получить выборку наименований, у которых приход превышает расход на 50 единиц..

#### Вариант №23:

| имя поля |   | - дата продажи       |
|----------|---|----------------------|
| _"_      |   | - ФИО покупателя     |
| _"_      |   | - место назначения   |
| _"_      |   | - цена билета        |
| _"_      |   | - количество билетов |
| _"_      | * | - стоимость билетов  |
| _"_      |   | - паспортные данные  |
| _"_      |   | - телефон покупателя |
| _"_      |   | - адрес покупателя   |

1. Сделать выборку пассажиров, которые летят в город N и которые купили больше 3-ех билетов. Название города N выбираем из базы данных.

2. Выбрать покупателей, которые покупали билеты в выходные дни.

#### Вариант №24:

| ИМЯ ПОЛЯ | - дата заполнения счета на расход |
|----------|-----------------------------------|
| _"_      | - номер счета                     |
| _''_     | - кому произведена оплата         |
| _''_     | - за что уплачено                 |
| _''_     | - код товара                      |
| _''_     | - количество товара               |
| _''_     | - цена товара                     |

| _"_ | * | - затраты на покупку товара |
|-----|---|-----------------------------|
|     |   |                             |

1. Сделать выборку товаров, цена которых больше 10000 но меньше 135000.

2. Выбрать товары, которые были куплены в прошлом год в пятницу.

#### Вариант №25

| ИМЯ ПОЛЯ | - № по порядку                                        |
|----------|-------------------------------------------------------|
| -"-      | - номер видео                                         |
| -"-      | - название фильма                                     |
| -"-      | - тип фильма                                          |
| -"-      | - ФИО клиента                                         |
| -"-      | - адрес клиента                                       |
| -"-      | - дата выдачи фильма                                  |
| -"-      | - дата возврата фильма                                |
| _''_     | <ul> <li>цена проката фильма за одни сутки</li> </ul> |

1. Выбрать комедийные фильмы, которые были на руках больше чем 2-ое суток.

2. Выбрать клиентов, которые берут фильмы в пятницу или в понедельник.

#### Вариант №26

| ИМЯ ПОЛЯ | - № по порядку                 |
|----------|--------------------------------|
| _''_     | - название диска               |
| _''-     | - название записи              |
| _''-     | - дата записи                  |
| _''-     | - ФИО исполнителя              |
| _''-     | - продолжительность записи     |
| _''-     | - дата рождения исполнителя    |
| _''-     | - город проживания исполнителя |
| -''-     | - студия записи диска          |

1. Выбрать записи, которые были сделаны в 2001 или 1999 годах определенным исполнителем.

2. Выбрать исполнителей, продолжительность записей у которых > 7 минут, но < 13 минут и которые родились в понедельник.

#### Вариант №27

| имя поля |   | - № путевки                     |
|----------|---|---------------------------------|
| _''_     |   | - ФИО клиента                   |
| _''_     |   | - город проживания клиента      |
| _''_     |   | - маршрут поездки               |
| _''_     |   | - вид транспорта                |
| _''_     |   | - дата отправления              |
| _''_     |   | - дата прибытия                 |
| _''_     |   | - стоимость питания за сутки    |
| _''_     |   | - стоимость проживания за сутки |
| _''_     |   | - % страховки                   |
| _''_     | * | - общая стоимость путевки       |

1. Выбрать путевки, стоимость которых от 200\$ до 400\$ и вид транспорта - самолет.

2. Выбрать клиентов из Бреста, которые приобрели путевки по определенному маршруту и отправляются в понедельник.

#### Пояснения к выполнению задания №4

1. Для того чтобы отсортировать список нужно:

▶ установить курсор на то поле списка, по которому нужно провести сортировку.

- ▶ выбрать соответствующую пиктограмму на панели инструментов.
- 2. Для работы с расширенным фильтром нужно:
  - \* подготовить диапазон критериев в зависимости от варианта задания.
  - \* выбрать пункт меню Данные, Фильтр, Расширенный фильтр.
  - \* в появившемся окне указать: копировать результат в другое место и
  - ▶ диапазон исходного списка
  - ▶ диапазон критериев
  - ▶ диапазон выборки, достаточно левую верхнюю ячейку диапазона.

Приведем пример выполнения пунктов 2 и 3.

Создать следующий список :

| имя поля | - № π/π                |
|----------|------------------------|
| _"_      | - Наименование изделий |
| _"_      | - № цеха               |
| _"_      | - Дата отгрузки        |
| _"_      | - Количество           |
| _"_      | - Пункт назначения     |
| _"_      | - цена                 |

1. выбрать изделия, цена которых <= 100, количество >=2000 и отправленные в - Варшаву.

2. выбрать изделия, отправленные в понедельник в Брест или Гродно.

Описание выполнения пунктов 1 и 2.

- 1. В ячейки А2, В2, С2 копируем названия полей из исходного списка: Цена, Количество, Пункт назначения.
- 2. Соответственно в ячейки А3, В3, С3 заносим условия критериев, которые указаны в условии пункта 1.
- 3. Устанавливаем курсор на любую ячейку списка и выбираем:
  - > Данные, Фильтр, Расширенный фильтр
  - > Выбираем параметр: Скопировать результат в другое место
  - Исходный диапазон: \$A\$7:\$G\$27
  - Диапазон условий: \$A\$2:\$C\$3
  - Поместить результат в диапазон: \$А\$31. Можно указывать левую верхнюю ячейку диапазона.
- 4. Аналогично поступаем с выполнением пункта 2 данного задания. Нужно обратить внимание на то, что мы используем вычисляемый критерий. В ячейках, где записаны условия этих критериев, мы получили значения ЛОЖЬ и ИСТИНА. Для таких критериев имена полей должны отличаться от имен полей исходного списка.

Пример оформления задания №4 приведен на рис.2

|   | A                     | В           |             | С                     | D       |        | E              | F                      | G    |
|---|-----------------------|-------------|-------------|-----------------------|---------|--------|----------------|------------------------|------|
| 1 | Критерий для пункта 1 |             |             |                       |         |        | Критер         | ий для пункта 2        |      |
| 2 | Цена                  | Количест    | ЪО          | Пункт на-<br>значения |         |        | Дата1          | Пункт назначе-<br>ния1 |      |
|   | <=100                 | >=2000      |             | Варшава               |         |        | ЛОЖЬ           | ИСТИНА                 |      |
|   |                       |             | <b></b>     |                       |         | $\sim$ |                |                        | L    |
|   |                       |             | =ДЕНЬНЕД(D8 |                       | )=2     | =]     | ИЛИ(F8="I      | Гродно";F8="Брест      | "    |
| 6 |                       |             |             |                       |         |        |                |                        |      |
| 7 | № п/п                 | Издели      | Я           | № цеха                | Дата    |        | Количест<br>во | Пункт<br>назначения    | Цена |
| 8 | 1                     | газовые пли | иты         | 2                     | 10.02.1 | 996    | 100            | Брест                  | 234  |

| 9  |    | микроволн.    |    |            |      |         |     |
|----|----|---------------|----|------------|------|---------|-----|
|    | 2  | печь          | 7  | 12.02.1999 | 456  | Минск   | 211 |
| 10 |    | Электро       |    |            |      |         |     |
|    | 3  | плиты         | 12 | 15.02.1999 | 334  | Гродно  | 218 |
| 11 |    | Электро       |    |            |      |         |     |
|    | 4  | чайники       | 8  | 12.02.1999 | 334  | Варшава | 225 |
| 12 | 5  | тостеры       | 9  | 13.03.1999 | 334  | Брест   | 232 |
| 13 | 6  | кофеварки     | 5  | 15.02.1999 | 334  | Брест   | 239 |
| 14 | 7  | газовые плиты | 2  | 15.02.1999 | 568  | Гродно  | 188 |
| 15 |    | микроволн.    |    |            |      |         |     |
|    | 8  | печь          | 7  | 16.02.1999 | 802  | Брест   | 165 |
| 16 |    | Электро       |    |            |      |         |     |
|    | 9  | плиты         | 12 | 17.03.1999 | 1036 | Брест   | 142 |
| 17 | 10 | газовые плиты | 2  | 18.02.1999 | 1270 | Минск   | 119 |
| 18 |    | Электро       |    |            |      |         |     |
|    | 11 | плиты         | 12 | 12.02.1999 | 1504 | Минск   | 120 |
| 19 |    | Электро       |    |            |      |         |     |
|    | 12 | чайники       | 8  | 13.02.1999 | 1738 | Гродно  | 121 |
| 20 |    | микроволн.    |    |            |      |         |     |
|    | 13 | печь          | 7  | 15.02.1999 | 2345 | Варшава | 84  |
| 21 | 14 | газовые плиты | 2  | 11.02.1999 | 2206 | Гродно  | 97  |

| 22                                     |                                |                                                                       |                                             |                                                                                          |                                                                    |                                                                          |                      |
|----------------------------------------|--------------------------------|-----------------------------------------------------------------------|---------------------------------------------|------------------------------------------------------------------------------------------|--------------------------------------------------------------------|--------------------------------------------------------------------------|----------------------|
|                                        | 15                             | тостеры                                                               | 9                                           | 18.02.1999                                                                               | 2440                                                               | Минск                                                                    | 124                  |
| 23                                     |                                |                                                                       |                                             |                                                                                          |                                                                    |                                                                          |                      |
|                                        | 16                             | кофеварки                                                             | 5                                           | 19.02.1999                                                                               | 2674                                                               | Минск                                                                    | 125                  |
| 24                                     |                                |                                                                       |                                             |                                                                                          |                                                                    |                                                                          |                      |
|                                        | 17                             | тостеры                                                               | 9                                           | 17.02.1999                                                                               | 90                                                                 | Гродно                                                                   | 78                   |
| 25                                     |                                | микроволн.                                                            |                                             |                                                                                          |                                                                    |                                                                          |                      |
|                                        | 18                             | печь                                                                  | 7                                           | 13.02.1996                                                                               | 56                                                                 | Варшава                                                                  | 300                  |
| 26                                     |                                | электрочайник                                                         |                                             |                                                                                          |                                                                    |                                                                          |                      |
|                                        | 19                             | И                                                                     | 8                                           | 10.02.1999                                                                               | 123                                                                | Минск                                                                    | 23                   |
| 27                                     | 20                             | газовые плиты                                                         | 2                                           | 11.02.1999                                                                               | 345                                                                | Москва                                                                   | 125                  |
| 28                                     |                                |                                                                       |                                             |                                                                                          |                                                                    |                                                                          |                      |
| 29                                     |                                |                                                                       |                                             |                                                                                          |                                                                    |                                                                          |                      |
| 30                                     |                                |                                                                       | Выборка                                     | по критерию из і                                                                         | тункта 1                                                           |                                                                          |                      |
|                                        |                                |                                                                       |                                             |                                                                                          |                                                                    |                                                                          |                      |
|                                        |                                |                                                                       | 1                                           |                                                                                          |                                                                    |                                                                          |                      |
| 31                                     | № п/п                          | Изделия                                                               | № цеха                                      | Дата                                                                                     | Количест<br>во                                                     | Пункт<br>назначения                                                      | цена                 |
| 31                                     | № п/п                          | Изделия микроволн.                                                    | № цеха                                      | Дата                                                                                     | Количест<br>во                                                     | Пункт<br>назначения                                                      | цена                 |
| 31                                     | № п/п<br>13                    | Изделия<br>микроволн.<br>печь                                         | № цеха<br>7                                 | Дата<br>10.02.1999                                                                       | Количест<br>во<br>2345                                             | Пункт<br>назначения<br>Варшава                                           | цена 84              |
| 31<br>32<br>33                         | № п/п<br>13                    | Изделия<br>микроволн.<br>печь                                         | № цеха<br>7                                 | Дата<br>10.02.1999                                                                       | Количест<br>во<br>2345                                             | Пункт<br>назначения<br>Варшава                                           | цена<br>84           |
| 31<br>32<br>33<br>34                   | № п/п<br>13                    | Изделия<br>микроволн.<br>печь                                         | № цеха<br>7<br>Выборка                      | Дата<br>10.02.1999<br>по критерию из г                                                   | Количест<br>во<br>2345<br>тункта 2                                 | Пункт<br>назначения<br>Варшава                                           | цена<br>84           |
| 31<br>32<br>33<br>34<br>35             | № п/п<br>13<br>№ п/п           | Изделия<br>микроволн.<br>печь<br>Изделия                              | № цеха<br>7<br>Выборка<br>№ цеха            | Дата<br>10.02.1999<br>по критерию из г<br>Дата                                           | Количест<br>во<br>2345<br>тункта 2<br>Количест<br>во               | Пункт<br>назначения<br>Варшава<br>Пункт<br>назначения                    | цена 84              |
| 31<br>32<br>33<br>34<br>35<br>36       | № п/п<br>13<br>№ п/п<br>3      | Изделия<br>микроволн.<br>печь<br>Изделия<br>Электроплиты              | № цеха<br>7<br>Выборка<br>№ цеха<br>12      | Дата<br>10.02.1999<br>по критерию из г<br>Дата<br>15.02.1999                             | Количест<br>во<br>2345<br>1ункта 2<br>Количест<br>во<br>334        | Пункт<br>назначения<br>Варшава<br>Пункт<br>назначения<br>Гродно          | цена 84 цена 218     |
| 31<br>32<br>33<br>34<br>35<br>36<br>37 | № п/п<br>13<br>№ п/п<br>3      | Изделия<br>микроволн.<br>печь<br>Изделия<br>электроплиты              | № цеха<br>7<br>Выборка<br>№ цеха<br>12      | Дата<br><u>10.02.1999</u><br>по критерию из г<br>Дата<br><u>15.02.1999</u>               | Количест<br>во<br>2345<br>1ункта 2<br>Количест<br>во<br>334        | Пункт<br>назначения<br>Варшава<br>Пункт<br>назначения<br>Гродно          | цена 84 цена 218     |
| 31<br>32<br>33<br>34<br>35<br>36<br>37 | № п/п<br>13<br>№ п/п<br>3<br>6 | Изделия<br>микроволн.<br>печь<br>Изделия<br>электроплиты<br>кофеварки | № цеха<br>7<br>Выборка<br>№ цеха<br>12<br>5 | Дата<br><u>10.02.1999</u><br>по критерию из п<br>Дата<br><u>15.02.1999</u><br>15.02.1999 | Количест<br>во<br>1945<br>Тункта 2<br>Количест<br>во<br>334<br>334 | Пункт<br>назначения<br>Варшава<br>Пункт<br>назначения<br>Гродно<br>Брест | цена 84 цена 218 239 |

Рис. 2 Оформления задания №4

# СПИСОК ВОПРОСОВ К ЗАЧЕТУ (1-Й СЕМЕСТР) Смотрите стр. 6-7. (Варианты задания №2, контрольная №1)

### СПИСОК ВОПРОСОВ К ЭКЗАМЕНУ (2-Й СЕМЕСТР)

#### Введение

- 1. Структура ПЭВМ. Что такое системный блок. Из чего он состоит.
- 2. Виды памяти ПЭВМ. Основные характеристики.
- 3. Программное обеспечение компьютера.
- 4. Единицы измерения информации. Их соотношение.
- 5. Операционная система. Определение. Что такое файл? Имя файла. Путь к файлу.

#### OC Windows 98.

- 6. Перечислите основные элементы интерфейса Windows 98
- 7. Каким образом можно изменить настройки рабочего стола? Для каких целей используется Панель управления.
- 8. Как скопировать файл, папку (два способа)? Как переместить файл, папку (два способа)?
- 9. Как переименовать файл, папку (два способа)? Как удалить файл, группу файлов, папку?
- 10. Что такое буфер обмена и для чего он предназначен. Каким образом можно перенести или скопировать часть документа из одного приложения в другое.
- 11. Программа утилита Проводник. Назначение и и основные приемы работы.

#### Текстовый процессор Microsoft Word 2000.

- 12. Основные режимы работы редактора Microsoft Word 2000. Элементы окна редактора.
- 13. Создание, открытие и сохранение документа. Что такое контекстно-зависимое меню. Как им пользоваться.
- 14. Что в себя включает форматирование абзаца? Копирование формата абзаца на другие абзацы.
- 15. Установка параметров страницы. Расположение текста в Word в несколько колонок. Отмена колонок в тексте.
- 16. Понятие списка. Виды списков. Как включить автонумерацию?
- 17. Как создать таблицу? Обрамление и заливка таблицы. Как провести формульные расчеты внутри таблицы?
- 18. Копирование, перенос текста из одной части текста в другой.
- 19. Режим предварительного просмотра страницы. Как распечатать готовый документ?

#### Электронные таблицы EXCEL

- 20. Элементы окна Excel. Понятие рабочего листа и рабочей книги. Перемещение по рабочему листу.
- 21. Ввод и редактирование данных. Типы данных.
- 22. Ввод последовательностей чисел и дат.
- 23. Форматирование рабочих листов, таблиц, строк и столбцов.
- 24. Понятие ссылки на ячейку. Виды ссылок. Именование ячеек. Способы задания имен.
- 25. Работа с формулами.
- 26. Вычисления с массивами.
- 27. Использование функций. Мастер функций.
- 28. Математические функции. Функции для работы с матрицами.
- 29. Логические функции. Функция ЕСЛИ().
- 30. Простейшие статистические функции.
- 31. Функции для работы со ссылками и массивами. Функция ПРОСМОТР().
- 32. Функции для работы с датами и временными значениями.
- 33. Копирование и перемещение данных и формул. Автозаполнение.
- 34. Создание, изменение и форматирование диаграмм.
- 35. Основные типы диаграмм. Использование мастера диаграмм.

- 36. 37.
- Понятие списка в Excel. Ввод данных в список. Сортировка данных. Поиск и фильтрация данных в списках. Использование Автофильтра.
- 38. Поиск данных с помощью расширенного фильтра.
- 39. Понятие критерия. Примеры создания критериев. Вычисляемые критерии.

#### ЛИТЕРАТУРА.

- 1. Под ред. проф. В.В Евдокимова. Экономическая информатика. Учебник., Санкт-Петербург, 1997.
- 2. Под ред. Проф. А.Н.Морозевича. Основы экономической информатики., Минск, 1998.
- Экономическая информатика и вычислительная техника: Учебник /Г.А. Титоренко, Н.Г. Черняк, Л.В. Еремин и др. Под ред. В.П.Косарева и А.Ю.Королева. Изд. 2-е, перераб. и доп. М.: Финансы и статистика, 1998.
- 4. Фигурнов. IBM PC для пользователя. М., Финансы и статистика, 1997.
- 5. Попов А.А. Ехсеl: практическое руководство, ДЕСС КОМ, Москва 2000.
- 6. Николь, Р. Альбрехт. Электронные таблицы Excel 5.0. М, Эком, 1996
- 7. Персон, Excel для Windows'95 в подлиннике, ВНV-С-П., 1996.
- 8. Виктор Пасько. Word 2000, BHV., Киев 1999.
- 9. Буза М.К. Операционная среда Windows и ее приложения. Мн.: Выш. школа, 1997.
- 10. Морозевич А.Н. Техническое обеспечение современных информационных технологий. Мн.: КИВТ АНБ, 1995.
- 11. Настоящий самоучитель Windows 98/2000. Практическое пособие.. / Под ред. Комягина В. М.: Издательство ТРИУМФ, 1999.

#### Mогут быть использованы любые книги любого издания по Windows, Word и Excel!

Учебное издание

Составитель: Екатерина Николаевна Рубанова

# МЕТОДИЧЕСКИЕ УКАЗАНИЯ

# для выполнения контрольных работ №1 и №2 по курсу «Основы информатики и вычислительной техники» для студентов заочного факультета специальности 25.01.09 «Маркетинг»

Ответственный за выпуск: Рубанова Е.Н. Редактор: Строкач Т.В. Корректор: Никитчик Е.В.

Π

одписано в печать 12.04.2002 г. Формат 60\*84/16. Бумага «Чайка». Усл. п. л. 2,79. Уч. изд. л. 3,0. Тираж 150 экз. Заказ № . Отпечатано на ризографе Учреждения образования «Брестский государственный технический университет». 224017, г. Брест, ул. Московская, 267.